# **HOW-TO QUICK GUIDE**

| No. | Subject                                                                                               | Who does it?         | Pages |
|-----|----------------------------------------------------------------------------------------------------|----------------------|-------|
| 1.  | Affidavit Ballots                                                                                     | PSM                  |       |
|     | • Scenario 1 - voter is inactive but hasn't moved                                                     | PSM                  | 2-4   |
|     | • Scenario 2 - active voter has moved                                                                 | PSM                  | 4-6   |
|     | • Scenario 3 –voters name isn't in the Poll Pad                                                       | PSM                  | 6-7   |
|     | <ul> <li>Scenario 4 –voter has applied for an Early Vote by<br/>Mail or an Absentee Ballot</li> </ul> | PSM                  | 7-8   |
| 2.  | Voter assistance when checking in                                                                     | INSPECTOR            | 9     |
| 3.  | Voter assistance requested after Affidavit Ballot has been issued                                     | INSPECTOR            | 10-11 |
| 4.  | Poll Print Screen                                                                                     | PSM                  | 12    |
| 5.  | Manual Print a ballot on a Print on Demand Cabinet                                                    | PSM                  | 13-14 |
| 6.  | Spoiled and Board of Elections Spoiled Ballots                                                        | INSPECTOR            |       |
|     | • How to process a spoiled ballot when there is a print on demand cabinet                             | INSPECTOR            | 15-16 |
|     | • How to process a spoiled ballot when there isn't a print on demand cabinet                          | INSPECTOR/PSM        | 17-18 |
| 7.  | Name Change                                                                                           | INSPECTOR            | 18-19 |
| 8.  | Address Change                                                                                        | PSM                  |       |
|     | • Voter is at the correct poll site                                                                   | PSM/INSPECTOR        | 20    |
|     | • Voter is at the incorrect poll site                                                                 | PSM                  | 21-22 |
| 9.  | ID Required                                                                                           | INSPECTOR            | 23    |
| 10. | How to complete a Ballot Reconciliation Log                                                           | INSPECTOR            | 24-26 |
| 11. | Poll Opening/Closing and Certification Log                                                            | INSPECTOR            | 27    |
| 12. | Security Seal Report                                                                                  | PSM                  | 28    |
| 13. | Early Vote by Mail and Absentee Ballots                                                               | INSPECTOR            | 29-30 |
| 14. | Voter refuses to sign the Poll Pad                                                                    | INSPECTOR/PSM        | 30    |
| 15. | What to do when the machine isn't working?                                                            | PSM                  | 31    |
| 16. | How to print a summary list of who voted (for Poll Watchers)                                          | PSM/INSPECTOR        |       |
|     | Early Voting                                                                                          | PSM                  | 32-33 |
|     | Election Day                                                                                          | <b>PSM/INSPECTOR</b> | 34    |
| 17. | If a voter wants to mark a ballot using the ClearMark                                                 | INSPECTOR/PSM        | 35-36 |
| 18. | Abandoned Ballots                                                                                     | PSM                  | 37    |
| 19. | Challenges                                                                                            | INSPECTOR            | 38    |
| 20. | Court Orders                                                                                          | PSM                  | 38    |
| 21. | Challenge Report - when and how to fill out?                                                          | INSPECTOR            | 39-40 |
| 22. | Emergency Ballot Procedure                                                                            | PSM/INSPECTOR        | 41    |

When to give a voter an Affidavit Ballot -

- Inactive voter who has not moved (includes but isn't limited to snowbirds)
- Active voter who has moved please make sure the voter is in the correct poll site to vote.
- Voter's name is NOT in the Poll Pad
- Voter has applied for an Absentee Ballot

Please refer the voter to the Poll Site Manager.

Always offer the voter a "Notice to Voter" (in the clear Affidavit Ballot sleeve)

How to process the voter in the Poll Pad-

For all the examples below – you are a PSM who works at Lehman Alternative Community School (LACS). Always offer the voter a "Notice to Vote" (located in the affidavit ballot sleeve).

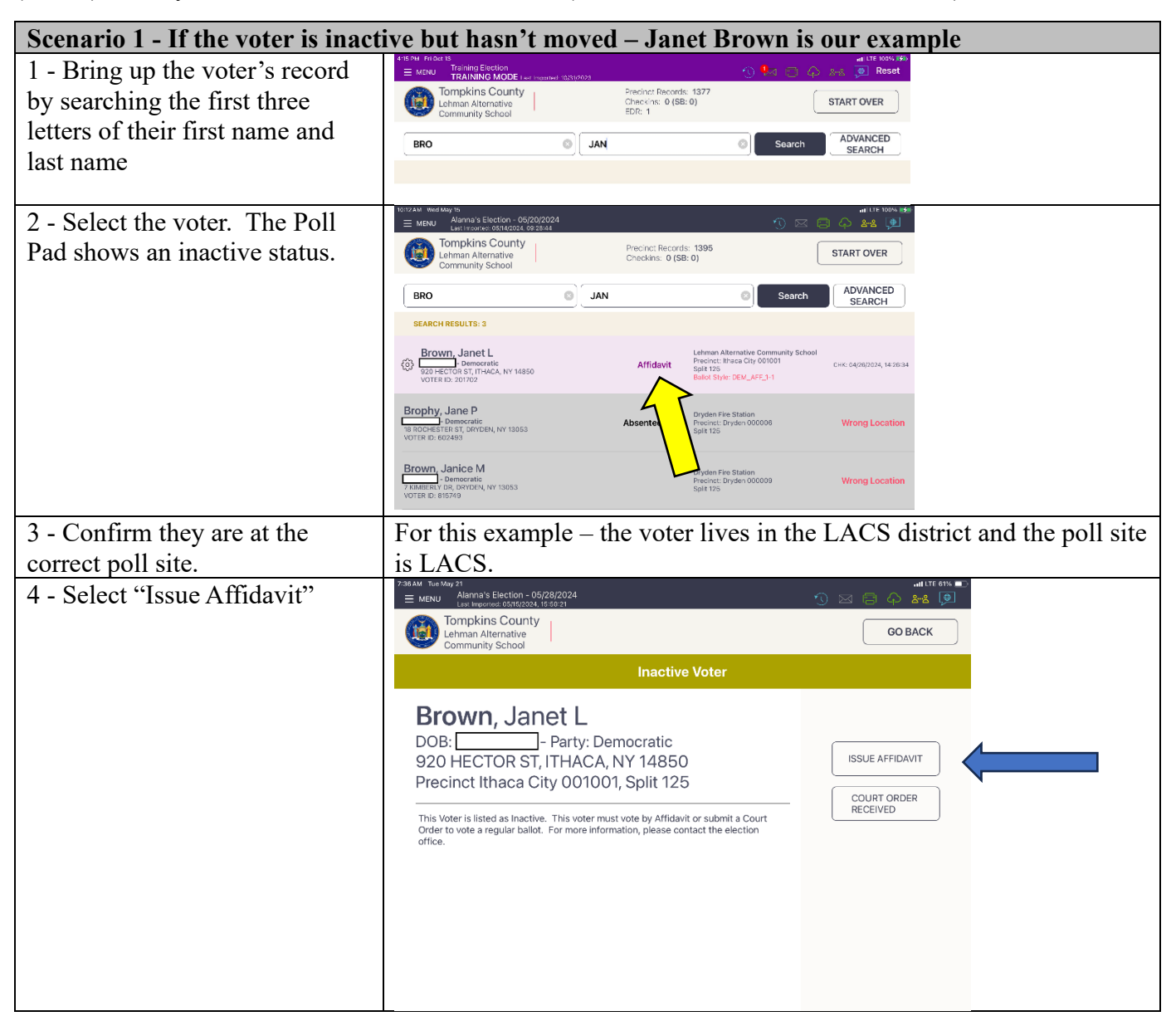

| 5 - PSM writes their initials in<br>the square and selects<br>"Submit".                                                                                                    | Pierror       Antimucate Review 00(RR/P23)         Image: Antimucate Review 00(RR/P23)       Image: Antimucate Review 00(RR/P23)         Image: Antimucate Review 00(RR/P23)       Image: Antimucate Review 00(RR/P23)         Image: Antimucate Review 00(RR/P23)       Image: Antimucate Review 00(RR/P23)         Image: Antimucate Review 00(RR/P23)       Image: Antimucate Review 00(RR/P23)         Image: Antimucate Review 00(RR/P23)       Image: Antimucate Review 00(RR/P23)         AFFIDAVIT       AFFIDAVIT         AFFIDAVIT       AFFIDAVIT         AFFIDAVIT       AFFIDAVIT         AFFIDAVIT       AFFIDAVIT         Janet L Brown       B20 HECORST (THACA NY 14850         Protein: Huma City 00100       Image: Develope Difference Differenc |
|----------------------------------------------------------------------------------------------------|----------------------------------------------------------------------------------------------------|
| 6 - "Processed Successfully"<br>screen should appear after you<br>submit.                                                                                                    | Ballot Style 2000 Processed Successfully<br>Precinc: ithaca City 001001 Solf: 125                                                                                                    |
| 7 - The Poll Pad issues an<br>Affidavit Ticket that<br>automatically prints. Put the<br>ticket in the clear Affidavit<br>Ballot sleeve.                                                                                                    | AREFIDACUT<br>JANET L BROWN<br>201702<br>PRECINCT: ITHACA CITY<br>001001<br>SPLIT: 125<br>Voler Party:DEMOCRATIC<br>BALLOT STYLE<br>CITY_1-1_AFF                                                                                                    |
| <ul> <li>8 - Give the voter the affidavit<br/>ballot envelope and correct<br/>Affidavit Ballot for their ED.</li> <li>Please tell the voter to mark<br/>their ballot, put it in the<br/>envelope, seal it and return it to<br/>you.</li> <li>**If you have a print on<br/>demand tower, give the ticket to<br/>the PSM at the tower, they will<br/>print the correct ballot.</li> </ul> | <form><form><form><form></form></form></form></form>                                                                                                    |

| 9 - Check the envelope is filled  |                                          | Affidavit                                                                                                    | Oath Tompkins County                                                                                                    |                   |
|-----------------------------------|------------------------------------------|----------------------------------------------------------------------------------------------------|----------------------------------------------------------------------------------------------------|-------------------|
| out completely                    |                                          | Please provide the follow                                                                                                    | ring required information                                                                                                    | Section A _       |
|                                   |                                          | Your name                                                                                                    | Lastname SMITH Suffix                                                                                                    |                   |
| Once you have reviewed the        |                                          |                                                                                                    | Pirst name JOHN Middle Initial Q                                                                                                    | needs to be       |
| envelope for completeness.        |                                          | The address                                                                                                    | Apt. Number Zip code 1,48,17                                                                                                    | completely filled |
| nlagge fill in the box at the     |                                          | where you live                                                                                                    | City/Town/Village BROOKTONDALE, NY 14817                                                                                                    | out               |
| please III in the box at the      |                                          |                                                                                                    | New York State County TOMPKINLS                                                                                                    |                   |
| bottom with Town, Ward,           |                                          | Date of birth                                                                                                    | 01 1231 69.45 Party enrollment DEMOCRATIC                                                                                                    |                   |
| District                          |                                          | I have been informed by the                                                                                                    | at applies to you and fill in the appropriate blanks inspectors that my registration record is not available to them, however I have duly                                                                                                    |                   |
|                                   |                                          | registered to vote from the<br>ask the inspectors to review<br>for contests in which you ar                                                                                           | address given above, and i remain a duly qualified voter. If you check this box, please<br>I the address given above to ensure you are at the correct poll site. If not, only votes<br>e eligible to deat a vote may be canvased, provided you are in the correct county and | Section B-check   |
| Both PSIVI's need to review       |                                          | I have moved within New Y<br>before the date of the election                                                                                                    | Assigned Asserting District.<br>In State since my last registration and have fived at the address listed above for at least 30 days<br>on. My previous address was:                                                                                                    | the appropriate   |
| front of envelope and initial the |                                          | <ul> <li>I was required to present id</li> <li>I have not voted in this election</li> </ul>                                                                                           | entification when I voted today, but I did not do so.<br>tion, but the records of the Board indicate that I have already voted.                                                                                                    | ontion            |
| hottom                            |                                          | Records of the Board indicat     For Primary Elections Only                                                                                                    | te that I have been issued an <b>absentee ballot.</b><br>Is I am <b>enrolled</b> in the political party stated in the section above, but the poll book does not                                                                                                    | option            |
| bottom.                           |                                          | G Additional information to                                                                                                    | reflect my correct enrollment.<br>I register to vote in the event that you do not have a valid voter registration on file                                                                                                    |                   |
|                                   |                                          |                                                                                                    | Are you a citizen of the U.S.? Yes 🗆 No                                                                                                    | Section C         |
|                                   |                                          | Qualifications                                                                                                    | If you answer No, you cannot register to vote.                                                                                                    | Section C-        |
|                                   |                                          |                                                                                                    | A) Will you be 18 years of age or older on or before election day? All Yes No<br>B) Are you at least 16 years of age and understand that you must be 18 years of age on or<br>before election day to vote, and that until you will be eighteen years of age at the time of   | T:11t             |
|                                   |                                          |                                                                                                    | such election your registration will be marked "pending" and you will be unable to cast a ballot in any election?                                                                                                    | Fill out          |
|                                   |                                          |                                                                                                    | Telephone (ontione3)                                                                                                    | completely.       |
|                                   |                                          | More information                                                                                                    | Email(optional)                                                                                                    |                   |
|                                   |                                          | The address where                                                                                                    | Address or P.O. Box                                                                                                    |                   |
|                                   |                                          | you receive mail<br>Skip if same as above                                                                                                    | P.O. Box Zip code                                                                                                    |                   |
|                                   |                                          | Voting history                                                                                                    | Have you voted before? X Yes INO What year? 2.0.2.2                                                                                                    |                   |
|                                   |                                          | Voting information                                                                                                    | Yourname was JOHALQ SMITH                                                                                                    |                   |
|                                   |                                          | Skip if this has not changed or<br>you have not voted before                                                                                                    | Your address was 12 E BUFFALD ST., ITHACK, NY 148.                                                                                                    | 5 2               |
|                                   |                                          | 18. · · · · · · · · · · · · · · · · · · ·                                                                                                    | New York State DMV number                                                                                                    |                   |
|                                   |                                          | Identification<br>You must make 1 selection                                                                                                    | K Last four digits of your Social Security number ×××-××-/234                                                                                                    |                   |
|                                   |                                          |                                                                                                    | I do not have a New York State driver's license or a Social Security number.      Iwish to enroll in a political party                                                                                                    |                   |
|                                   |                                          | Political party<br>You must make 1 selection                                                                                                    | Democratic party UVorking Fernilles party Republican party Other                                                                                                    |                   |
|                                   |                                          | Pelitical porty enrollment to optional but<br>that, in order to voto in a primary election<br>of a political party, a votor must erroll in<br>that political party, which state party | Conservative party                                                                                                    |                   |
|                                   |                                          | rulas allow otherwise.                                                                                                    | No perty                                                                                                    |                   |
|                                   |                                          | All voters must date and s                                                                                                    | lign the oath below                                                                                                    | Section D- MUST   |
|                                   |                                          | Affidavit: I swear or at                                                                                                    | fire registration or to furnish false information to the Board of Elections                                                                                                    | be signed and     |
|                                   |                                          | <ul> <li>I am a citizen of the United State</li> <li>I will have lived in the county, city</li> <li>I most all requirements to registe</li> </ul>                                     | s,<br>or village for st least 30 days before the election.                                                                                                    | datad             |
|                                   |                                          | <ul> <li>This is my signature or mark in th</li> <li>The above information is true, I u convicted and fined up to \$5,000</li> </ul>                                                  | a box to the right.<br>nderstand that if its not true, I con bo<br>and/or jailed for up to tour years.<br>Date ///-08-2022                                                                                                    | ualeu             |
|                                   | INSPECT                                  | OR USE ONLY - TOMPKINS CO                                                                                                    | UNTY BOARD OF ELECTIONS                                                                                                    | 274.00            |
|                                   | CITY/TOV                                 | N_CARDLINE                                                                                                    | WARD#ED# INSPECTOR'S INITIALS_UP                                                                                                    | 1010              |
| 10 On an year have next and       | -                                        |                                                                                                    |                                                                                                    |                   |
| 10 - Once you have reviewed       |                                          |                                                                                                    |                                                                                                    |                   |
| the Affidavit Ballot envelope     |                                          | 00                                                                                                    | 1 m 1 . • • • • • • • • • • • • • • • • • •                                                                                                    |                   |
| place the sealed envelope in the  |                                          |                                                                                                    |                                                                                                    |                   |
|                                   |                                          |                                                                                                    |                                                                                                    |                   |
| Affidavit ballot sleeve.          |                                          |                                                                                                    |                                                                                                    |                   |
|                                   | 1 1 1 1 1 1 1 1 1 1 1 1 1 1 1 1 1 1 1    |                                                                                                    |                                                                                                    |                   |
|                                   | a la la la la la la la la la la la la la | 1111112                                                                                                    | Contra a line                                                                                                    |                   |
|                                   |                                          | AFFIDAVIT                                                                                                    | AFFIDAVIT BALLOTS                                                                                                    |                   |
|                                   | AM                                       | ECINCT: ITHACA                                                                                                    | City of Ithaca                                                                                                    |                   |
|                                   | 20                                       | BALLOT STYLE                                                                                                    |                                                                                                    |                   |
|                                   | -                                        | Lehm                                                                                                    | an Alternative Community School                                                                                                    |                   |
|                                   | and the second                           | Contraction of the second second second second second second second second second second second second second s                                                                       |                                                                                                    |                   |

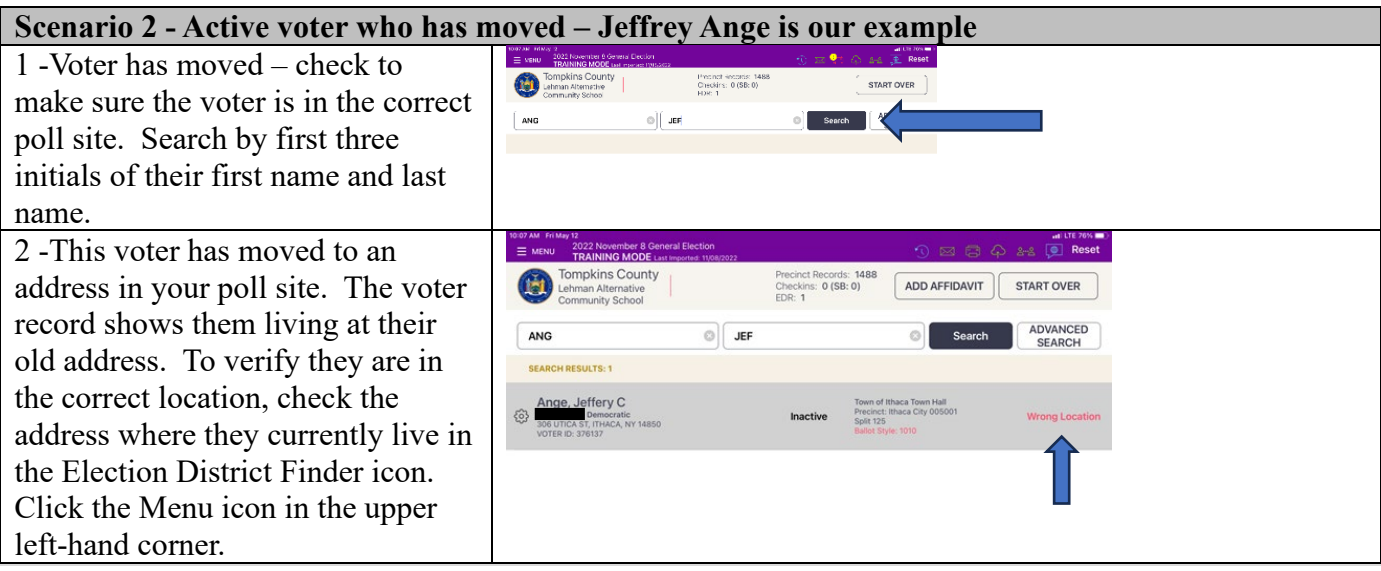

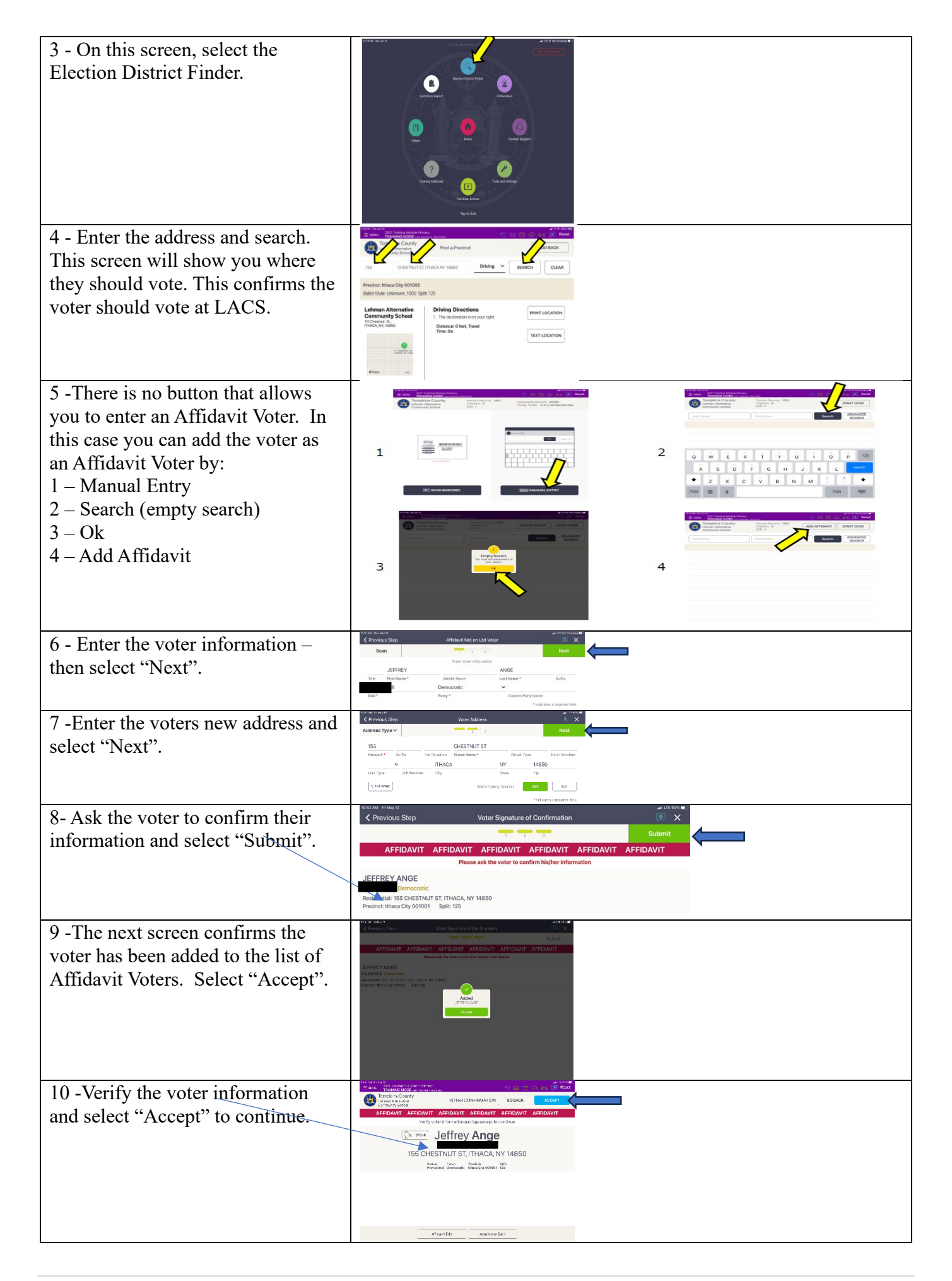

| 11 - Write your initials in the box<br>and select "Submit".                     | And a character of the control of the control |
|---------------------------------------------------------------------------------|----------------------------------------------------------------------------------------------------|
| 12 –"Processed Successfully".                                                   | EditorStride 2000                                                                                                    |
| 13- Follow steps 7-10 from<br>Scenario 1 to process the ballot and<br>envelope. | Pages 3-4                                                                                                    |

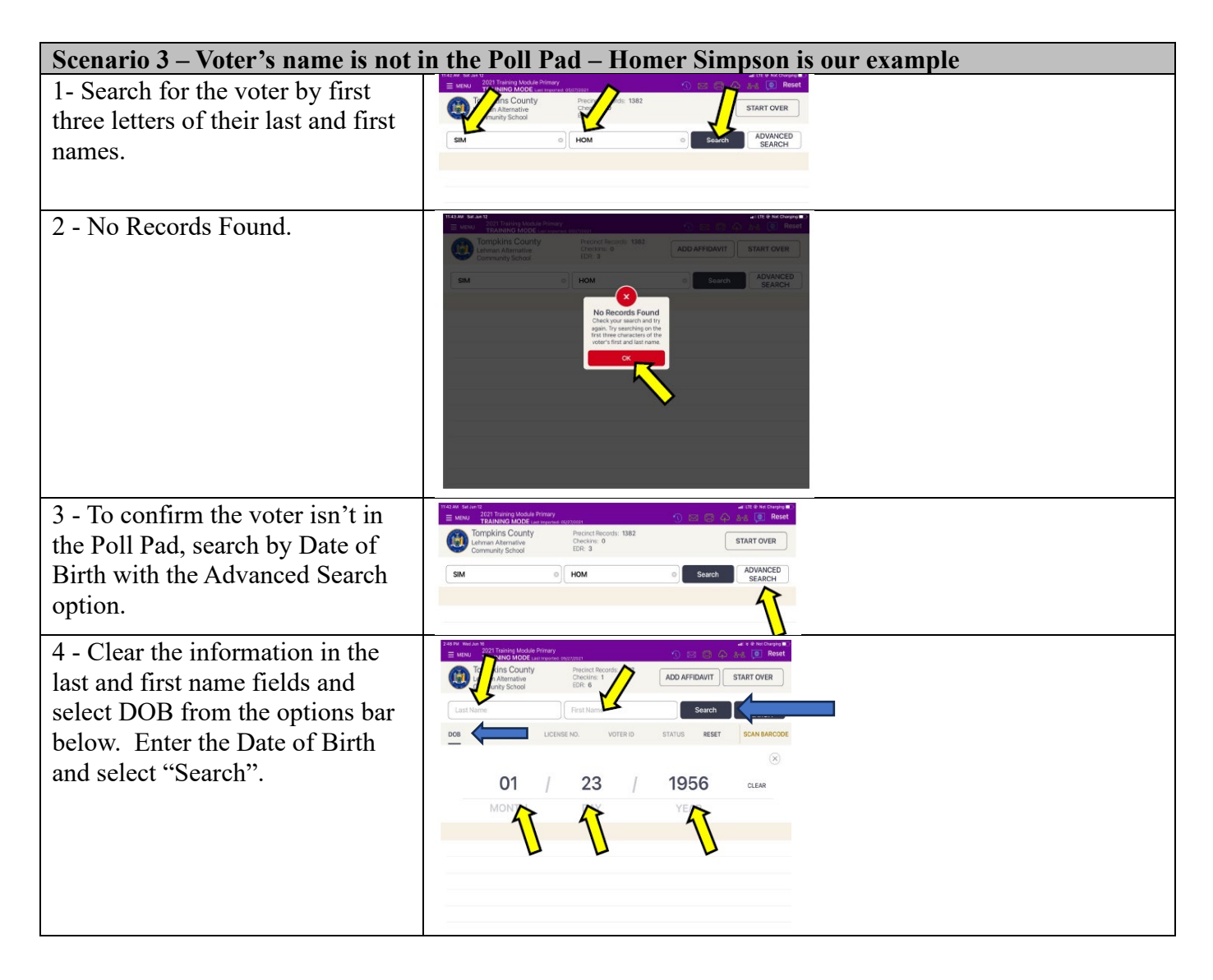

| 5 - No Records Found. Select<br>"OK".                                         |                                                                                                    |
|-------------------------------------------------------------------------------|----------------------------------------------------------------------------------------------------|
| 6 - Click the Menu Icon and then<br>Select the "Election District<br>Finder". | UR Bir Monard<br>De Carrent Parter<br>De Carrent Parter |
| 7- Enter the voter's address and select "Search".                             | Harawi Barawi Zi     Little Medalegraphic       Market     TRAINBO MODE and the formation of the second second se                                                                                                    |
| 8- The search confirms the voter<br>is in the correct poll site               | Image: North Market Market Team       Image: North Market Market Team       Image: North Market Market Team         Image: North Market Market Team       Image: North Market Market Team       Image: North Market Market Team         Image: North Market Market Team       Image: North Market Market Team       Image: North Market Team         Image: North Market Team       Image: North Market Team       Image: North Market Team         Image: North Market Team       Image: North Market Team       Image: North Market Team         Image: North Market Team       Image: North Market Team       Image: North Market Team         Image: North Market Team       Image: North Market Team       Image: North Market Team         Image: North Market Team       Image: North Market Team       Image: North Market Team         Image: North Market Team       Image: North Market Team       Image: North Market Team         Image: North Market Team       Image: North Market Team       Image: North Market Team         Image: North Market Team       Image: North Market Team       Image: North Market Team         Image: North Market Team       Image: North Market Team       Image: North Market Team         Image: North Market Team       Image: North Market Team       Image: North Market Team         Image: North Market Team       Image: North Market Team       Image: North Market Team         Image: Northo                                                                                                    |
| Follow steps 5-13 from Scenario 2                                             | Pages 5-6                                                                                                    |

#### Scenario 4 – Voter has applied for an Early Vote by Mail or an Absentee Ballot – Elizabeth Estabrook is our example

1 - Search for the voter by entering the first three initials of their last and first name. The search shows the voter has applied for an Early Vote by Mail or Absentee Ballot. They can't vote on the machine; they must vote with an Affidavit Ballot.

Refer them to a PSM to complete the remaining steps.

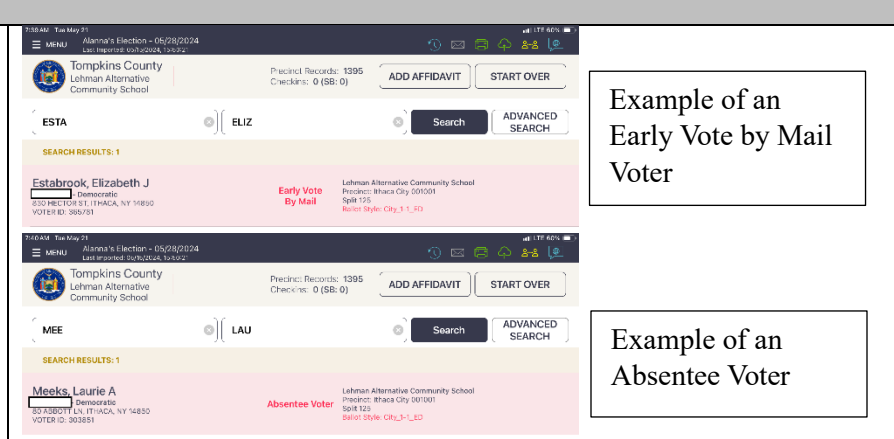

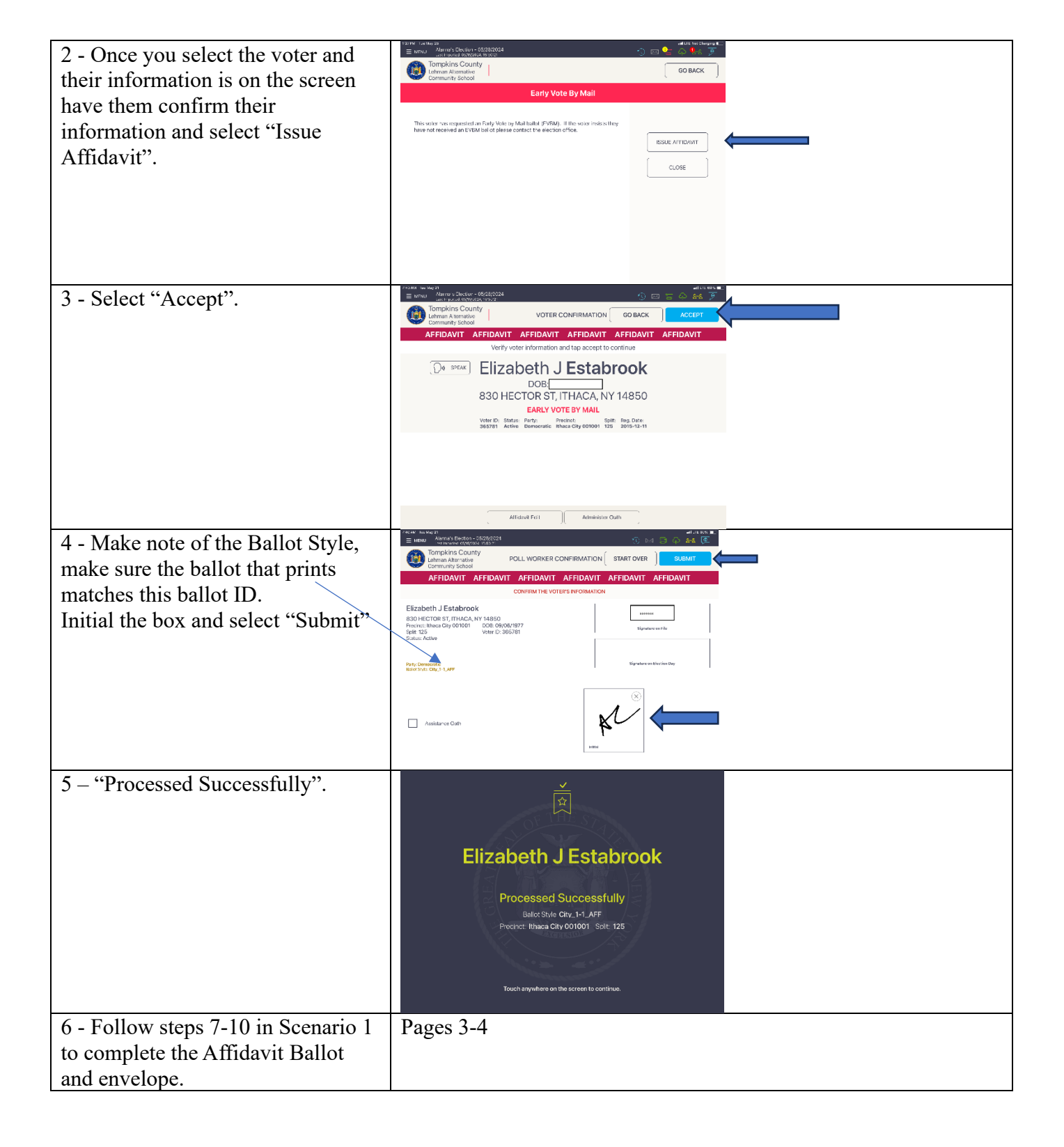

### VOTER ASSISTANCE NEEDED WHEN CHECKING IN

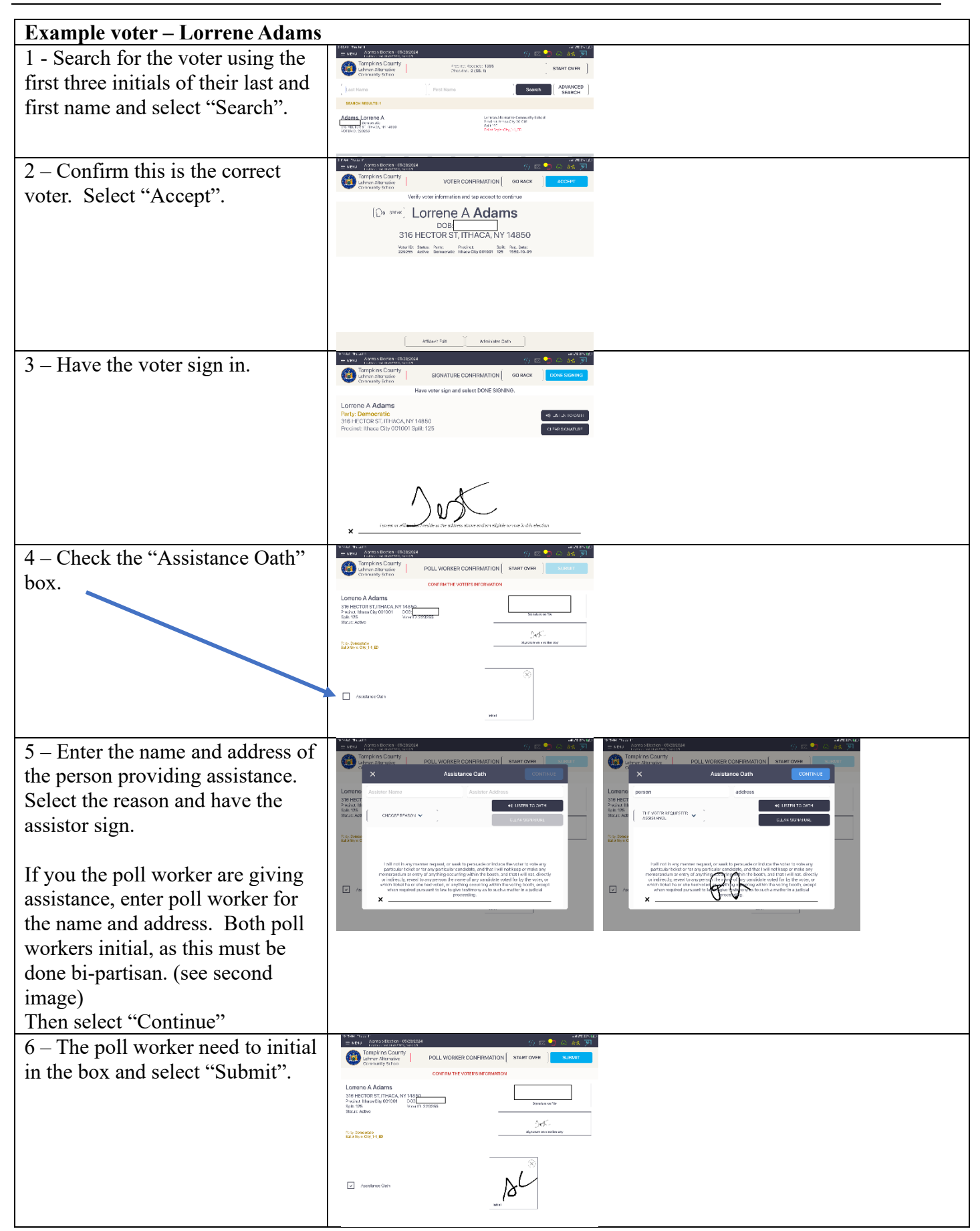

# VOTER ASSISTANCE AFTER AFFIDAVIT BALLOT HAS BEEN ISSUED

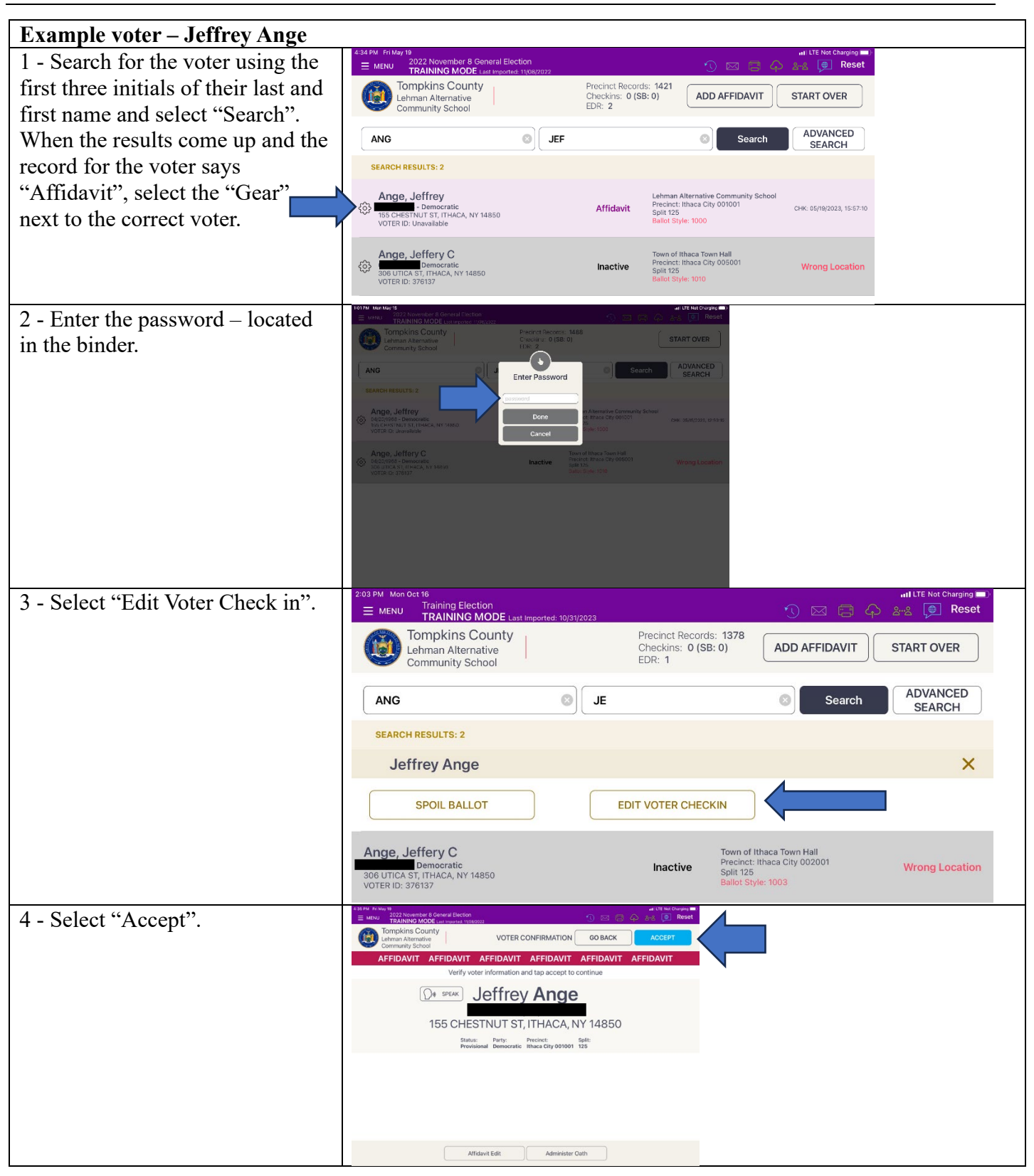

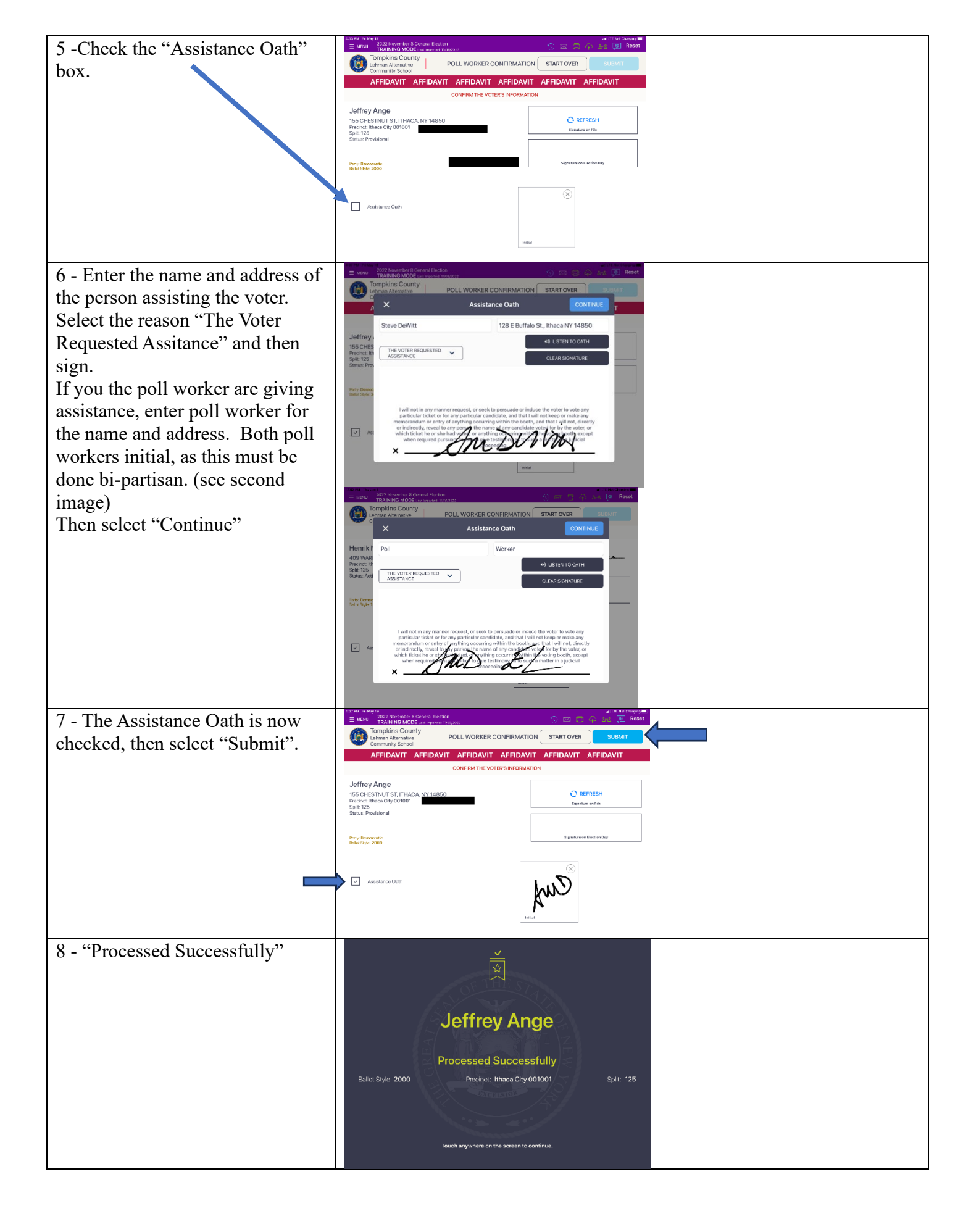

# POLL PAD PRINT SCREEN

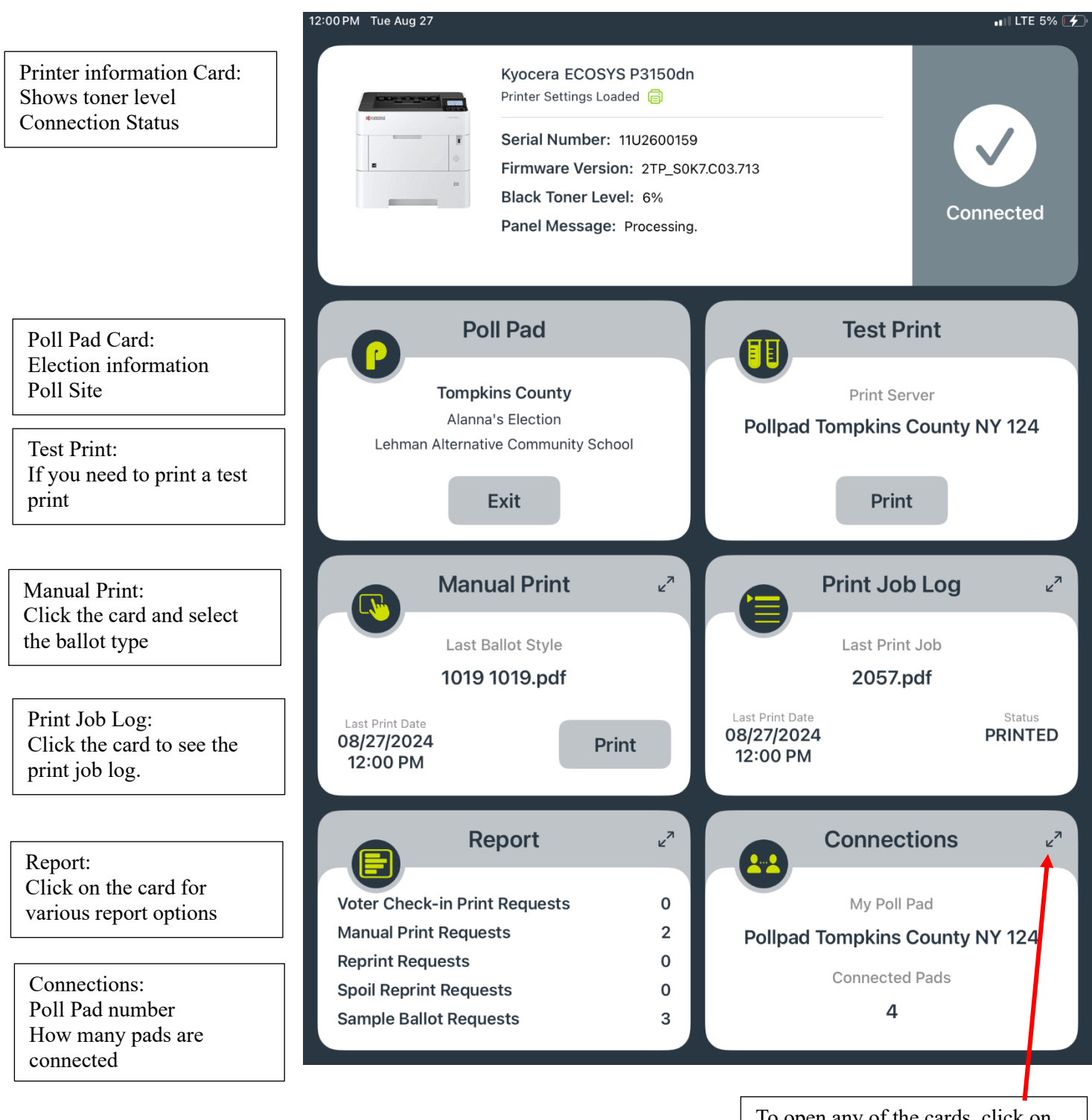

To open any of the cards, click on them or hit the arrows in the upper right hand corner of the card. When the card is open, click the arrows in the upper right hand corner to close the screen.

# MANUAL PRINTING A BALLOT ON A PRINT ON DEMAND CABINET

When would you need to print a ballot from a Print on Demand Cabinet?

-The voter is voting by Affidavit Ballot

-The inspector doesn't print a spoiled ballot when prompted on the poll pad

| Expand the Manual Print box by<br>clicking anywhere in the box.<br>"Select an Election District" (this can be<br>found on the Poll Pad ticket printed at<br>check in)<br>HENRIK N DULLEA<br>234192<br>PRECINCT: ITHACA CITY<br>001001<br>SPLIT: 125<br>Voter Bact DEMOCRATIC | Manual Print<br>Les Beleis Systeme<br>Print<br>Comment<br>Fill out the form and tap PRINT<br>Clear<br>Kosti Winde<br>Sedert an Beckino District<br>Detut Tables Of District<br>Detut Tables Of District<br>Detut Tables Of District<br>Detut Tables Of District<br>Detut Tables Of District<br>Detut Tables Of District<br>Detut Tables Of District<br>Detut Tables Of District<br>Detut Tables Of District<br>Detut Tables Of District<br>Detut Tables Of District<br>District Tables<br>Detut Tables Of District<br>Detut Tables Of District<br>District Tables Of District<br>District Tables Of District District<br>District Tables Of District District | with the state of the state of |
|----------------------------------------------------------------------------------------------------|----------------------------------------------------------------------------------------------------|----------------------------------------------------------------------------------------------------|
| BALLOT STYLE<br>CITY_1-1_ED                                                                                                    | Type Batch Size  Type Batch Size  Type Size  Type Batch Size  Type Size  Type Siz                                                                                                    | and the set                                                                                                    |
| Select the "Ballot Type" (Affidavit or<br>Regular)                                                                                                    | Park Lead of the Calculation of the Calculation of                                                                                                    | x stress x<br>x <sup>4</sup><br>Print<br>⊗<br>⊗<br>⊗<br>×                                                                                                    |
| "Select A Ballot"                                                                                                    | Marual Print  Fil Out the form and tap PRINT  Elever  Koperskrok  Ithese Oily 001001  T3  Evicor autor on  Org_1-1_AFF Org_1-1_AF- Epel  Exicor autor on  Org_1-1_AFF Org_1-1_AF- Epel  Exicor autor on  Fightin  Fightin Fightin Fightin  Fightin Fightin Fightin Fightin Fightin Fightin Fightin Fightin Fightin Fightin Fightin Fightin Fightin Fightin Fightin                                                                                                    | →riticon ex<br>×<br>Print                                                                                                    |

|                               | 2-50 PM Tue Aug 0               |                             | ani LTE Not Charging |   |
|-------------------------------|---------------------------------|-----------------------------|----------------------|---|
| Select "Print"                |                                 | Manual Print                | 7 <sup>K</sup>       |   |
|                               |                                 |                             |                      |   |
|                               | Fill out the form and tap PRINT |                             | Clear Print          |   |
|                               | RESISTRATION                    |                             |                      |   |
|                               | Ithaca City 001001              |                             | $\otimes$            |   |
|                               | 125                             |                             | $\otimes$            |   |
|                               | RALLAT SU COTON                 |                             |                      |   |
|                               | Regular                         |                             | $(\otimes)$          |   |
|                               | English                         |                             | ×                    |   |
|                               | City_1-1_ED City_1-1_ED.pdf     |                             | 8                    |   |
|                               |                                 |                             |                      |   |
|                               | NUMBER OF CORES                 |                             | (2)                  |   |
|                               |                                 |                             |                      |   |
| Printing an Affidavit Ballot. | 267/Mill Tuc Aug 6              | Manual Print                |                      |   |
| T finding and findavit Danot: |                                 | Mandarenne                  | ~                    |   |
|                               | Fill out the form and tap PRINT |                             | Clear Print          |   |
|                               |                                 |                             |                      |   |
|                               | REGISTRATION                    |                             |                      |   |
| ANET L BROWN                  | Ithaca City 001001              |                             | *                    |   |
| 201702                        | 125                             |                             | *                    |   |
|                               | B4LLOT SELECTION                | City_1-1_AFF City_1-1_AF-   |                      |   |
| PRECINCT: ITHACA CITY         | Ballot Type                     | F.pdf                       | ~                    |   |
| 001001                        | English                         | City_1-1_ED City_1-1_ED.pdf | $\otimes$            |   |
| SPLIT: 125                    | Select a Ballot                 |                             | × .                  |   |
|                               | NUMBER OF COPIES                |                             |                      |   |
|                               | 1                               |                             | $\otimes$            |   |
|                               |                                 |                             |                      |   |
| BALLOT STYLE                  |                                 |                             |                      |   |
| CITY 1-1 AFF                  |                                 |                             |                      |   |
|                               |                                 |                             |                      | - |

#### SPOILED BALLOT WITH A PRINT ON DEMAND CABINET

What is a spoiled ballot?

A voter has made a mistake on their ballot. For example, they voted for 2 candidates when it is a vote for one.

What to do when a voter spoils a ballot?

- The voter will bring their ballot to you.
- Fold the ballot in half and write "Spoiled" on the ballot. If there is anything we need to know, write it on the outside of the ballot.
- A bi-partisan team of Inspectors will write their initials on the ballot.
- The Inspector will issue the voter a new ballot using the Poll Pad (steps below)
- Place the spoiled ballot in the B Bag.
- Voters can spoil up to 2 ballots.

If the ballot was spoiled and it wasn't the voters mistake, after following the above steps, write on the ballot why it was spoiled. This doesn't count against the voters 3 ballots and the information doesn't get entered into the Poll Pad.

If you have a voter who spoils his/her/their ballot at a Poll site with a print on demand tower:

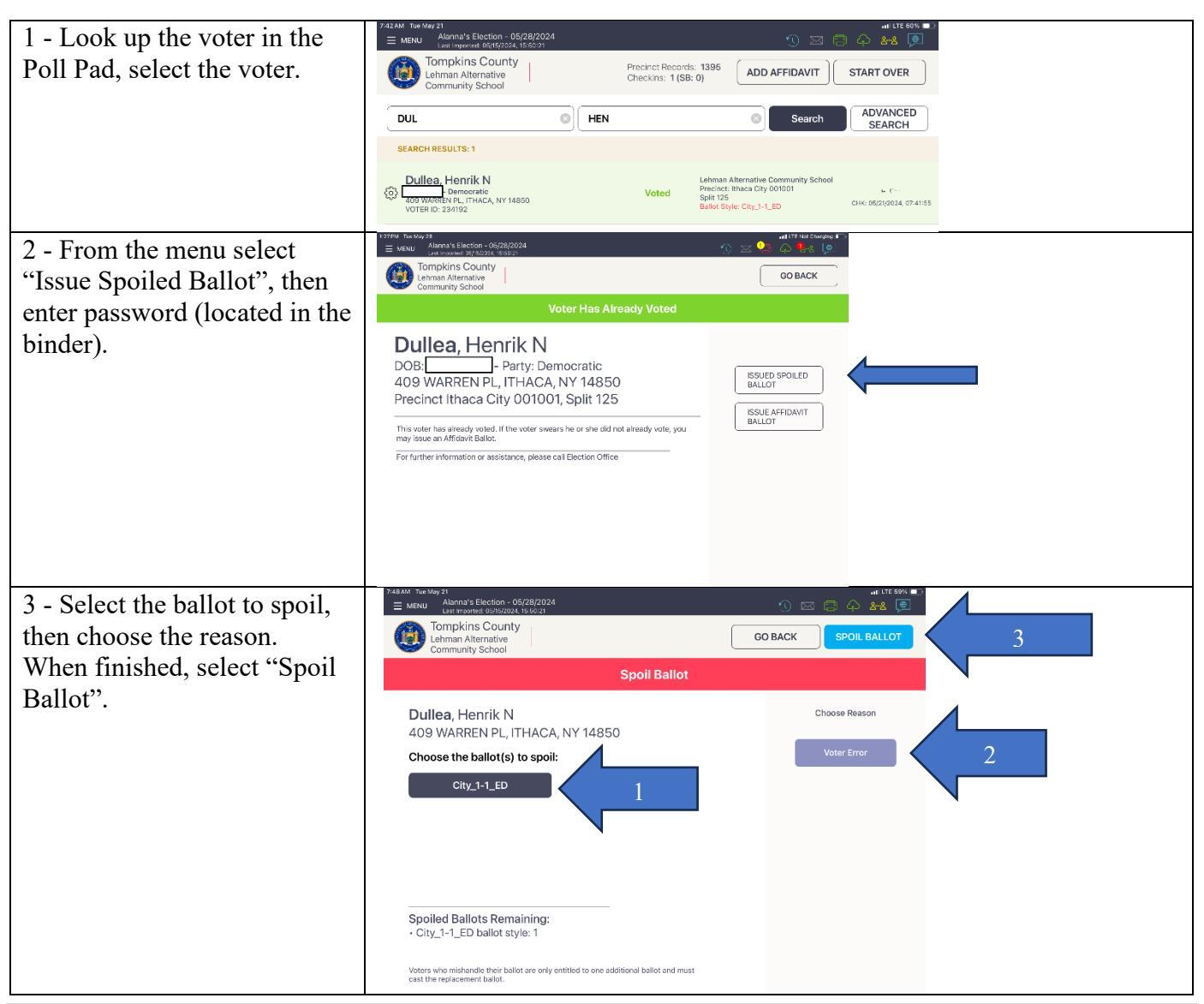

| 4. Select "Yes".                                                | Contended of the second second |                               |  |
|-----------------------------------------------------------------|----------------------------------------------------------------------------------------------------|-------------------------------|--|
| 4 - Ballot spoiled                                              |                                                                                                    |                               |  |
| successfully                                                    | Ballot Sp<br>Correct ballot st<br>recorded for sp                                                                                                    | vie and stub<br>oiled ballor. |  |
| 5 - Hand the voter the ticket<br>and instruct the voter to take |                                                                                                    |                               |  |
| the ticket to the PSM at the                                    |                                                                                                    |                               |  |
| tower to collect their ballot.                                  | HENRIK N DULLEA<br>234192<br>PRECINCT: ITHACA CITY<br>001001<br>SPLIT: 125<br>Voter Party:DEMOCRATIC<br>BALLOT STYLE<br>CITY_1-1_ED                                                                                                    |                               |  |

- Place spoiled voter ballot in the B-bag.
- If the print on demand tower prints too many ballots, mark it 'spoiled printer error' and place it in the B-bag.

### SPOILED BALLOT WITHOUT A PRINT ON DEMAND CABINET (PRE-PRINTED BALLOT SITE)

If a voter spoils a ballot at a pre-printed ballot site.

What to do when a voter spoils a ballot?

- The voter will bring their ballot to you.
- Fold the ballot in half and write "Spoiled" on the ballot. If there is any information we need to know, write it on the outside of the ballot. i.e. if a voter uses the ClearMark machine to create a ballot, write CM on the outside of the ballot.
- A bi-partisan team of Inspectors will write their initials on the ballot.
- The Inspector will issue the voter a new ballot using the Poll Pad (steps below)
- Place the spoiled ballot in the B Bag.
- Voters can spoil up to 2 ballots.

If the ballot was spoiled and it wasn't the voters mistake, after following the above steps, write on the ballot why it was spoiled. This doesn't count against the voters 3 ballots.

Henrik Dullea is the example.

|                                   | 2223XX To-19-22                                                                                                    |  |  |  |
|-----------------------------------|----------------------------------------------------------------------------------------------------|--|--|--|
| 1 - Look up the voter in the Poll | Ξ         MEMU         Marring & Enclose - 06/28/2024         State of the state of the state of |  |  |  |
| Pad then select the voter.        | Lehman Atemative Creekins: 1(SB:0)                                                                                                    |  |  |  |
|                                   | DUL O HEN O Starch ADVANCED SEARCH                                                                                                    |  |  |  |
|                                   | SEARCH RESULTS: 1 Dullee Henrik N Lidense Attrastic Generalis Given the School                                                                                                    |  |  |  |
|                                   | Dullerary<br>202 Watch N R, ITHACK, NY Masso         Voted         Spatial<br>Spatial<br>Spatial         Concernment<br>Spatial         Concernment<br>Spatial         Concernment<br>Spatial         Concernment<br>Spatial           VOTEI ID 226 W2         Spatial         Spatial         Concernment<br>Spatial         Concernment<br>Spatial                                                                                                    |  |  |  |
| 2 - From the menu, select         | 742.04 fbarfby 21 at UT 60% ■                                                                                                    |  |  |  |
| "Spoil Ballot" and enter          | Compkins County<br>Community School                                                                                                    |  |  |  |
| password is located in the        | Voter Has Already Voted                                                                                                    |  |  |  |
| binder.                           | Dullea, Henrik N                                                                                                    |  |  |  |
|                                   | DOB: Party: Democratic<br>409 WARREN PL, ITHACA, NY 14850                                                                                                    |  |  |  |
|                                   | Precinct Ithaca City 001001, Split 125                                                                                                    |  |  |  |
|                                   | This voter has already voted. If the voter swears he or she did not already vote, you may issue an Affidiavit Ballot.                                                                                                    |  |  |  |
|                                   | For further information or assistance, please call Election Office at:<br>m 656-565-1234                                                                                                    |  |  |  |
| 3 - Select the ballot to spoil,   | 7-24-Mi         Two 21         art ULT 99x         art ULT 99x         a                                                                                                    |  |  |  |
| then choose the reason. When      | Community School GO BACK SPOIL BALLOT 3                                                                                                    |  |  |  |
| finished, select "Spoil Ballot".  | Spoil Ballot                                                                                                    |  |  |  |
|                                   |                                                                                                    |  |  |  |
|                                   | Choose the ballot(s) to spoil:                                                                                                    |  |  |  |
|                                   |                                                                                                    |  |  |  |
|                                   |                                                                                                    |  |  |  |
|                                   |                                                                                                    |  |  |  |
|                                   | Canallad Dallata Damaining                                                                                                    |  |  |  |
|                                   | City_1-1_ED ballot style: 1                                                                                                    |  |  |  |
|                                   | Voters who mislandle their ballet are only entitled to one additional ballet and must<br>east the replacement ballot.                                                                                                    |  |  |  |
| 4 - Ballot spoiled successfully   |                                                                                                    |  |  |  |
|                                   | Ballot Spoiled<br>Correct ballot style and stub<br>recorded for spoiled ballot.                                                                                                    |  |  |  |
|                                   |                                                                                                    |  |  |  |

| 5 - Hand the voter the new<br>ballot and put the ticket face<br>down in the Zip lock bag. | SPOIL DUPLICATE<br>1                                                                                                    |  |
|-------------------------------------------------------------------------------------------|----------------------------------------------------------------------------------------------------|--|
|                                                                                           | HENRIK N DULLEA<br>234192<br>PRECINCT: ITHACA CITY<br>001001<br>SPLIT: 125<br>Voter Party:DEMOCRATIC<br>BALLOT STYLE<br>CITY_1-1_ED |  |

# NAME CHANGE

| 1 - Search for the voter on the Poll Pad.                                    | 7.49AM Title May 21                                                                                                    |
|------------------------------------------------------------------------------|----------------------------------------------------------------------------------------------------|
|                                                                              | Community School Precinct Records: 1395 ADD AFFIDAVIT START OVER                                                                                                    |
|                                                                              | MAN O PAU O Search ADVANCED SEARCH                                                                                                    |
|                                                                              | SEARCH RESULTS: 1                                                                                                    |
|                                                                              | VICITOS, POLICE V Common Technical City 001001<br>265 WESTWOOD KNLS, ITHACA, NY 14850<br>VOTER ID: 204456                                                                                                    |
| 2 - "Accept" after the voter has confirmed all other information.            | ZestAM: for Key 31       eff LE 287         MINU       Adamn's Brecken-96782024         Minu Adamn's Brecken-96782024       is an analysis         Tompkins County       VOTER CONFIRMATION         Go Back       ACCEPT         Verify voter information and tap accept to continue                                      |
|                                                                              | Des:<br>265 WESTWOOD KNLS, ITHACA, NY 14850                                                                                                    |
|                                                                              | Voter ID: Status: Party: Precinct: Split: Reg. Date:<br>204456 Active Democratic Ithaca City 001001 125 1989-10-12                                                                                                    |
|                                                                              |                                                                                                    |
|                                                                              |                                                                                                    |
|                                                                              | Affidavit Esit Administer Oath                                                                                                    |
| 3 - Have the voter sign with the old name on the line and new name above it. | E with Texacial     100 End Register       E with Texacial     100 End Register       TRAINING MODE care register transpose     100 End Register       Transpose     100 End Register       Texacial Control     100 End Register       Texacial Control     100 End Register       Texacial Control     100 End Register |
|                                                                              | Have voter sign and select DONE SIGNING.                                                                                                    |
|                                                                              | Party: Democratic<br>265 WESTWOOD KNLS, ITHACA, NY 14850<br>Precinct: Ithaca City 001001 Split: 125<br>CLEAR SIGNATURE                                                                                                    |
|                                                                              | Paulatte Jones                                                                                                    |
|                                                                              | × I swear or affirm that in the objective and am eligible to vote in this election.                                                                                                    |

| 4 - Compare the voter's old signature to the<br>one on file. If it matches, initial the box and<br>select "Submit". | A subtract Reveal  A subtract Reveal  A subtract R  |
|----------------------------------------------------------------------------------------------------|----------------------------------------------------------------------------------------------------|
| 5 - Hand the voter a signature card, have                                                                           | SIGNATURE CARD                                                                                                    |
| von                                                                                                    | Please print                                                                                                    |
|                                                                                                    | VOTER'S <u>NEW NAME: PAULETTE V. JOWES</u>                                                                                                    |
|                                                                                                    | VOTER'S OLD NAME: _ PAULETTE V. MANOS                                                                                                    |
|                                                                                                    | VOTER'S ID NUMBER:                                                                                                    |
|                                                                                                    | VOTER: PLEASE SIGN YOUR NEW NAME IN THE BOX BELOW:                                                                                                    |
|                                                                                                    | Paulette Jones                                                                                                    |
| 6 - Enter the name change information under                                                                         | TOMPKINS COUNTY BOARD OF ELECTIONS                                                                                                    |
| Section I of the Challenge Report.                                                                                  | Lehman Alternative Community School, Ithaca City 1-1<br>November 7, 2023                                                                                                    |
|                                                                                                    | CHARLENGE REPORT         We the undersigned Election Inspectors do hereby certify that we have complete this Challenge Report, that it contains the list of Persons childrenged, and that same were administered the required oath; that it contains the list of voters who have sworn that they needed assistance, as well as those sworn persons who rendered that assistance; that it contains the list of voters who have sworn that they needed assistance, as well as those sworn persons who rendered that assistance; that it contains the list of voters who have sworn that they needed assistance, as well as those sworn persons who rendered that assistance; that it contains the list of voters who have sworn that they needed assistance, as well as those sworn persons who rendered that assistance; that it contains the list of voters who have sworn that they needed assistance, as well as those sworn persons who rendered that assistance; that it contains the list of voters who have sworn that they needed assistance, as well as those sworn persons who rendered that assistance; that it contains the list of voters who have sworn that they needed assistance, as well as those sworn persons who rendered that assistance; that it contains the list of voters who have sworn that they needed assistance; as well as those sworn persons who rendered that assistance; that it contains the list of voters who have sworn that they needed assistance; as well as those sworn persons who rendered that assistance; that it contains the list of voters who have sworn that they needed assistance; as well as those sworn persons who rendered that assistance; that it contains the list of voters who have sworn that they needed assistance; as well as those sworn persons who rendered that assistance; as well as those sworn persons who rendered they needed assistance; as well as the person short they needed assistance; as well as the person short the renderes sthe pector signature; inspector Signature; inspe                                                          |
| 7 - Place the signature card in the B-Bag                                                                           | BANANCE STRATEGY STRATEGY STRA |

If the voter's name is in the Poll Pad but the residence address where the voter lives is different from the one you have in the Poll Pad:

• <u>Refer the voter immediately to a PSM who will verify where the voter should vote. Do not let the voter sign their name in the Poll Pad or issue them a ballot. The voter will need to vote by Affidavit Ballot if they are in the correct polling place.</u>

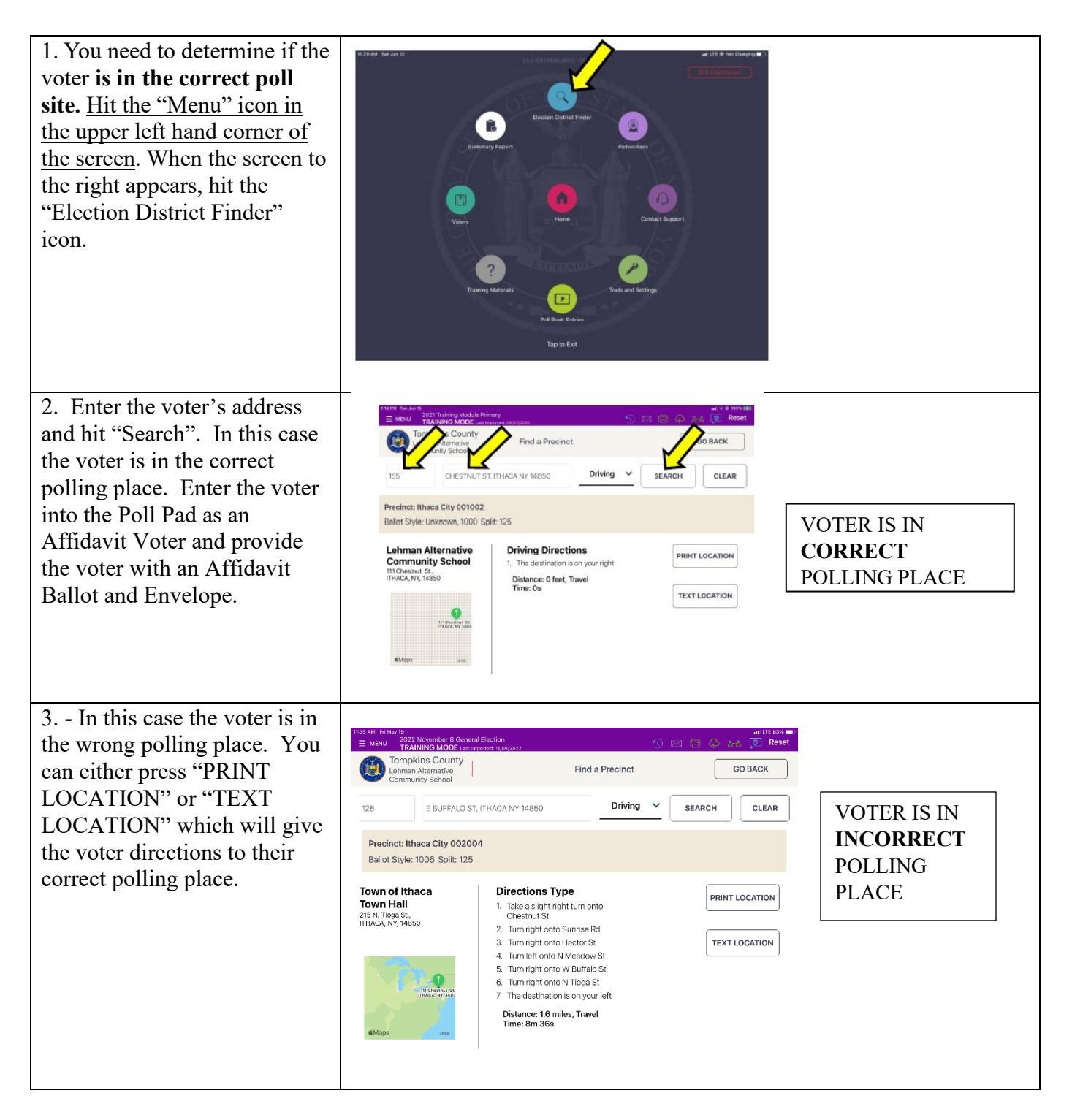

# IF THE ADDRESS FOR THE VOTER IS CORRECT BUT THE VOTER IS IN THE WRONG LOCATION:

| BUT THE VC                                                                      | <b>DTER IS IN THE WRONG LOCATION:</b>                                                                                                    |
|---------------------------------------------------------------------------------|----------------------------------------------------------------------------------------------------|
| 1 - Search for the voter in the                                                 | 11-42 AM Fr Jun 2<br>≡ MENU 2022 November 8 General Election<br>TRAINING MODE Last Imported: 11/08/2022<br>See Reset                                                                                                    |
| Poli Pad, select the voter.                                                     | Tompkins County<br>Lehman Alternative<br>Community School<br>Community School                                                                                                    |
|                                                                                 | KER Search ADVANCED                                                                                                    |
|                                                                                 | SEARCH RESULTS: 1                                                                                                    |
|                                                                                 | Kerrigan, James M<br>- Democratic<br>1021 W SENECA ST, ITHACA, NY 14850<br>VOTER ID: 221853<br>Wrong Location<br>Ballot Style: 1001                                                                                                    |
| 2 - Ask the voter for their                                                     | 11-12 AM Fri Jun 2<br>≡ MENU 2022 November 8 General Election<br>TRAINING MODE Last Imported: 11/08/2022<br>↑ ILTE 92% ■                                                                                                    |
| current address. Once you<br>confirm their correct address                      | Tompkins County<br>Lehman Alternative<br>Community School                                                                                                    |
| and that they are at the wrong                                                  | Wrong Location                                                                                                    |
| poll site, select "Display Map".                                                | Kerrigan, James M                                                                                                    |
|                                                                                 | DOB: DOB: DISPLAY MAP                                                                                                    |
|                                                                                 | Precinct Ithaca City 001002, Split 125                                                                                                    |
|                                                                                 | This Voter is currently outside of their assigned Polling Location: - You can find their correct location by pressing "Display Map"                                                                                                    |
|                                                                                 | - If he or she requests to vote in today's election, you may issue the voter an Athidavit Ballot.  For further information or assistance, please call Election Office at:                                                                                                    |
| 2                                                                               | 1142 AM frium2 at LTE 925 mm.                                                                                                    |
| 3 - Ask the voter if they want<br>either "Print Location" or "Text<br>Location" | E     MENU     20022 November 3 Central Election       TRAINING MODE Last Ingeneration     Image: Control of the second second secon                                                                         |
|                                                                                 | JAMES KERRIGAN Is in the Wrong Location Southside Community Directions Type                                                                                                    |
|                                                                                 | Center<br>305 S PLAIN ST,<br>11 TAke a slight right turn onto Chestnut St<br>11 TAKe a slight right turn onto Chestnut St<br>12 Turn right onto Sunrise Rd<br>12 Turn right onto Sunrise Rd                                                                                                    |
|                                                                                 | Precint: Ithaca City 001002, Spii: 125 3, ILI'n right onto Hector St 1 EXTLOCATION 1 EXTLOCATION 5, Continue onto W Clinton St 5, Continue onto W Clinton St       |
|                                                                                 | 6. Turn left onto S Plain St<br>7. The destination is on your right                                                                                                    |
|                                                                                 |                                                                                                    |
| 4. If they want it printed the                                                  |                                                                                                    |
| Poll Pad printer will print the                                                 | Lower an exceedant<br>Line of a exceedant<br>Tur / weeks-col f. Thinke, NY<br>Held<br>Boundard Community Center<br>So Sanaka ST, Thinke, NY, 1460                                                                                                    |
| directions.                                                                     | ep. Invac. 407 V91092<br>BALLOT:<br>Drevino Drectrones                                                                                                    |
|                                                                                 | Strating from:<br>111 Chains 88, mRACA, NY, 14800<br>1. Tale a sight digit tum roto Chestnut<br>SF<br>2. Tim digit onto Bunrise Rel                                                                                                    |
|                                                                                 | 4   Jum right outs 5 # Ruins 6<br>8 Contraint on the W Clones M<br>7. The seturation of the W Clones M<br>7. The seturation of the Seturation of the Seturation of |
|                                                                                 | Arths at:<br>306 S PLAN ST, THACA, NY, 14850<br>WTOTIN LOCATION                                                                                                    |
| 5 - If they want the directions<br>send via text_select Text                    | JAMES K Send Text                                                                                                    |
| Location and then it will prompt                                                | Direc Enter the voter's hone number and a text message will be sent to the voter with 1 1. Tak the address to the correct estnut St location                                                                                                    |
| you to enter their cell phone                                                   | 2. Tur 6072276017 0                                                                                                    |
|                                                                                 | 5. Co<br>6. Tur Cancel                                                                                                    |

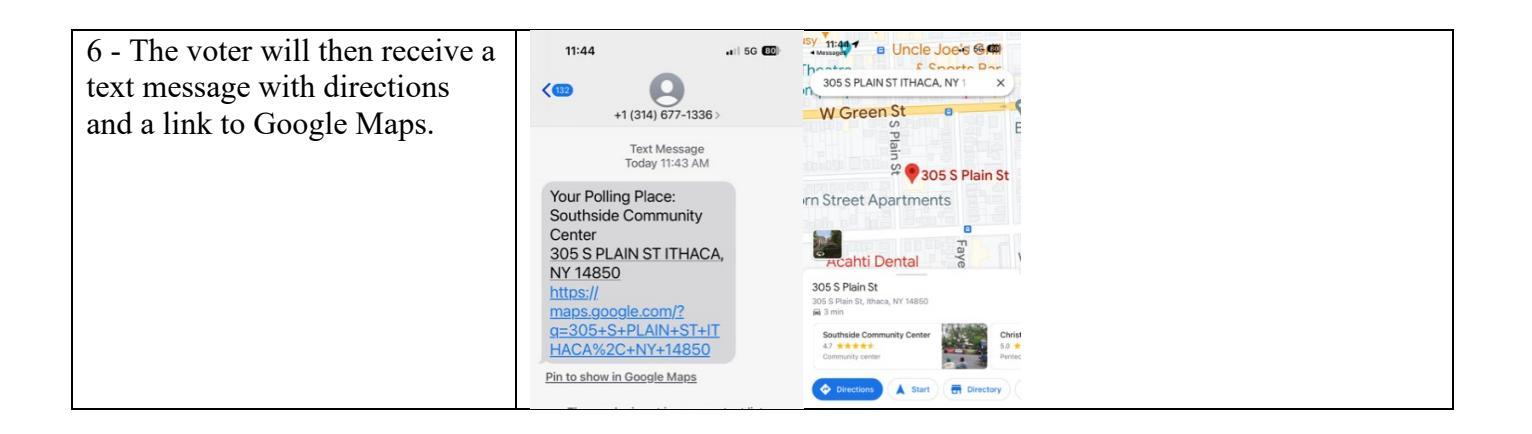

You can ask for ID when:

1. The voter's signature doesn't match the signature on file. Clear out the signature and have the voter sign again. If it still doesn't match, the voter should complete a signature card

OR

2. The Poll Pad says "ID REQUIRED".

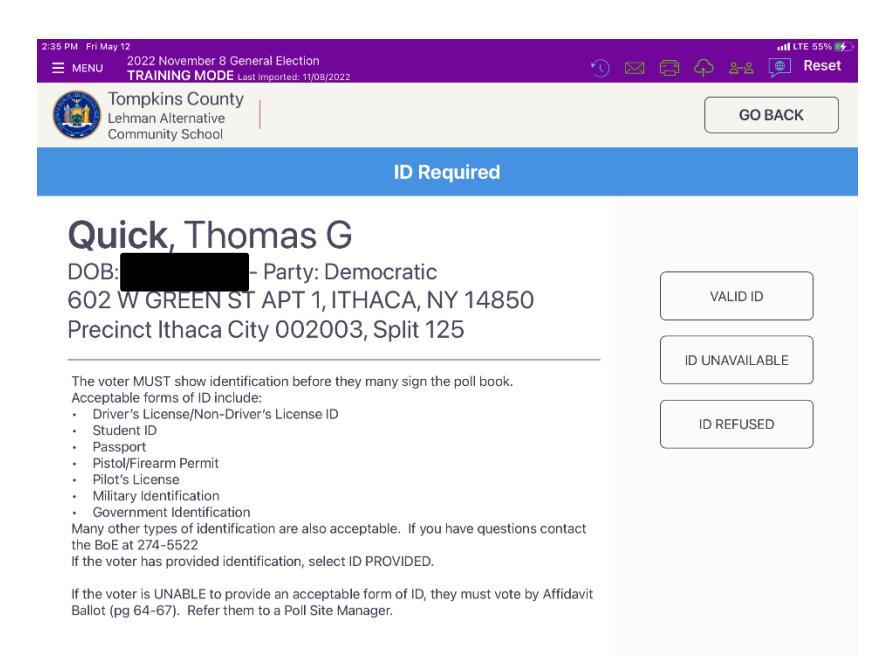

If a voter is unable to provide an acceptable form of ID, they will have to vote by affidavit ballot. Forward the voter to work with a PSM who will process and issue the voter an Affidavit Ballot. See Affidavit Ballot Scenario 1 pages 2-4

Acceptable Voter Identifications are listed on the Poll Pad.

# **BALLOT RECONCILATION LOG (PRINT ON DEMAND SITES)**

| AT OPENING:                                                                                                    |                                                                   |  |  |  |
|----------------------------------------------------------------------------------------------------|-------------------------------------------------------------------|--|--|--|
| <ul> <li>1 - Attest to the information<br/>at the top and confirm that<br/>any number listed on Row A<br/>is "0".</li> <li>Enter the machine number<br/>being used at the poll site.</li> <li>On the Poll Closing section,<br/>record the number of starting<br/>Check-Ins.</li> </ul> | <text><form><text><text><text></text></text></text></form></text> |  |  |  |

| 1- In the Poll Opening and     |
|--------------------------------|
| Poll Closing section on the    |
| Ballot Reconciliation Log, use |
| the machine ballot casts to    |
| enter the total number of      |
| ballots cast on Row B. If      |
| there is more than one         |
| machine, enter the number      |
| from each machine and add      |
| together for a total.          |
|                                |

If there are any Abandoned Ballots, enter that number on Line D.

Any Emergency Canvassed by Hand, enter that number on Line E.

See next step for Poll Pad instructions.

|                   | AT C                                                                                                    | LOS                                                                         | NG:                                                                    |                                    |                          |
|-------------------|----------------------------------------------------------------------------------------------------|-----------------------------------------------------------------------------|------------------------------------------------------------------------|------------------------------------|--------------------------|
|                   | DALLOT DEC                                                                                                    | ONCH I                                                                      | TIONE                                                                  |                                    |                          |
| _                 | BALLOT RECO                                                                                                    | ONCILIA                                                                     | TION FC                                                                | жм                                 |                          |
|                   | (POLL SIT                                                                                                    | TE INFORM                                                                   | MATION )                                                               |                                    |                          |
|                   |                                                                                                    | (ED's)                                                                      |                                                                        |                                    |                          |
| _                 | (E1                                                                                                    | ection Date                                                                 | )                                                                      |                                    |                          |
| CL                | EARCAST MACHINE#                                                                                                    |                                                                             |                                                                        |                                    |                          |
|                   | We have inventoried all necessary forms to be com<br>vided by the Tompkins County Board of Elections<br>We have prepared for Opening of the Polls with ins<br>ctions as outlined in the Poll Opening Checklist an | pleted by us throughou<br>tructions and procedus<br>d have completed all fo | t Election Day in accor<br>res provided by the To<br>rms accordingly.  | rdance with the<br>mpkins County   | instructions<br>Board of |
| PO<br>date<br>day | LL OPENING AND POLL CLOSING: I<br>e and that the number of ballots cast on the s<br>y before the first vote is cast and at the end of                                                                             | Poll Workers shall co<br>canner-only voting n<br>f the voting day after     | nfirm that this form<br>nachine is correct at<br>the last vote is cast | t is dated with<br>the start of th | today's<br>se voting     |
|                   | A. Starting Total of Ballots Cas                                                                                                    | st                                                                          |                                                                        |                                    | ]                        |
|                   | B. Ending Total of Ballots Cast                                                                                                    | t                                                                           | -                                                                      |                                    | 1                        |
|                   | C. Ballots Scanned today (B-A                                                                                                    | )                                                                           | -                                                                      |                                    | 1                        |
|                   | D. Abandoned Ballots                                                                                                    |                                                                             |                                                                        |                                    | 1                        |
|                   | E. Emergency Ballots Canvass                                                                                                    | ed by Hand                                                                  |                                                                        |                                    | 1                        |
|                   | F. Total Ballots Generated (C+                                                                                                    | D+E)                                                                        |                                                                        |                                    | 1                        |
|                   |                                                                                                    |                                                                             |                                                                        |                                    | 1                        |
| <u>PC</u>         | DLL CLOSING: Inspectors shall docu                                                                                                    | ament closing tota                                                          | ls below:                                                              |                                    |                          |
|                   |                                                                                                    | Poll Pad 1 +                                                                | Poll Pad 2 =                                                           | Total                              | ]                        |
|                   | G. Starting Check-Ins                                                                                                    |                                                                             |                                                                        |                                    | 1                        |
|                   | H Ending Check-Ins                                                                                                    |                                                                             |                                                                        |                                    | 1                        |
|                   | I. Today's Check-ins (H-G)                                                                                                    |                                                                             |                                                                        |                                    | -                        |
|                   | J. L.F. (should equal 0)                                                                                                    |                                                                             |                                                                        |                                    | -                        |
|                   | v. 141 (monte equal o)                                                                                                    |                                                                             |                                                                        |                                    | ]                        |
|                   | [                                                                                                    | N. 1                                                                        | 6N 6                                                                   | 10.0.1                             | 1                        |
|                   | Spailed Ballate                                                                                                    | Numb                                                                        | er of Non-Scann                                                        | ed Ballots                         | 1                        |
|                   | Affidavit Ballots                                                                                                    |                                                                             |                                                                        |                                    | 1                        |
|                   | Absentee & Early Vote By Mai                                                                                                    | a                                                                           |                                                                        |                                    | 1                        |
|                   |                                                                                                    |                                                                             |                                                                        |                                    |                          |
| W                 | e certify that "J" above equals                                                                                                    | Zero and the b                                                              | allots for toda                                                        | y's Electi                         | on <u>is</u>             |
| re                | conciled.                                                                                                    |                                                                             |                                                                        |                                    |                          |
| De                | mocratic Signatures                                                                                                    | Repub                                                                       | lican Signature                                                        | 1                                  |                          |
| PS                | M                                                                                                    | PSM_                                                                        |                                                                        |                                    |                          |
| Ins               | spector                                                                                                    | Inspec                                                                      | tor                                                                    |                                    |                          |
| Ins               | spector                                                                                                    | Inspec                                                                      | tor                                                                    |                                    |                          |
|                   |                                                                                                    | DEBODT                                                                      | THERE                                                                  | ~                                  |                          |
|                   | PLACE THIS                                                                                                    | REPORT IN                                                                   | THE B BAO                                                              | G                                  |                          |

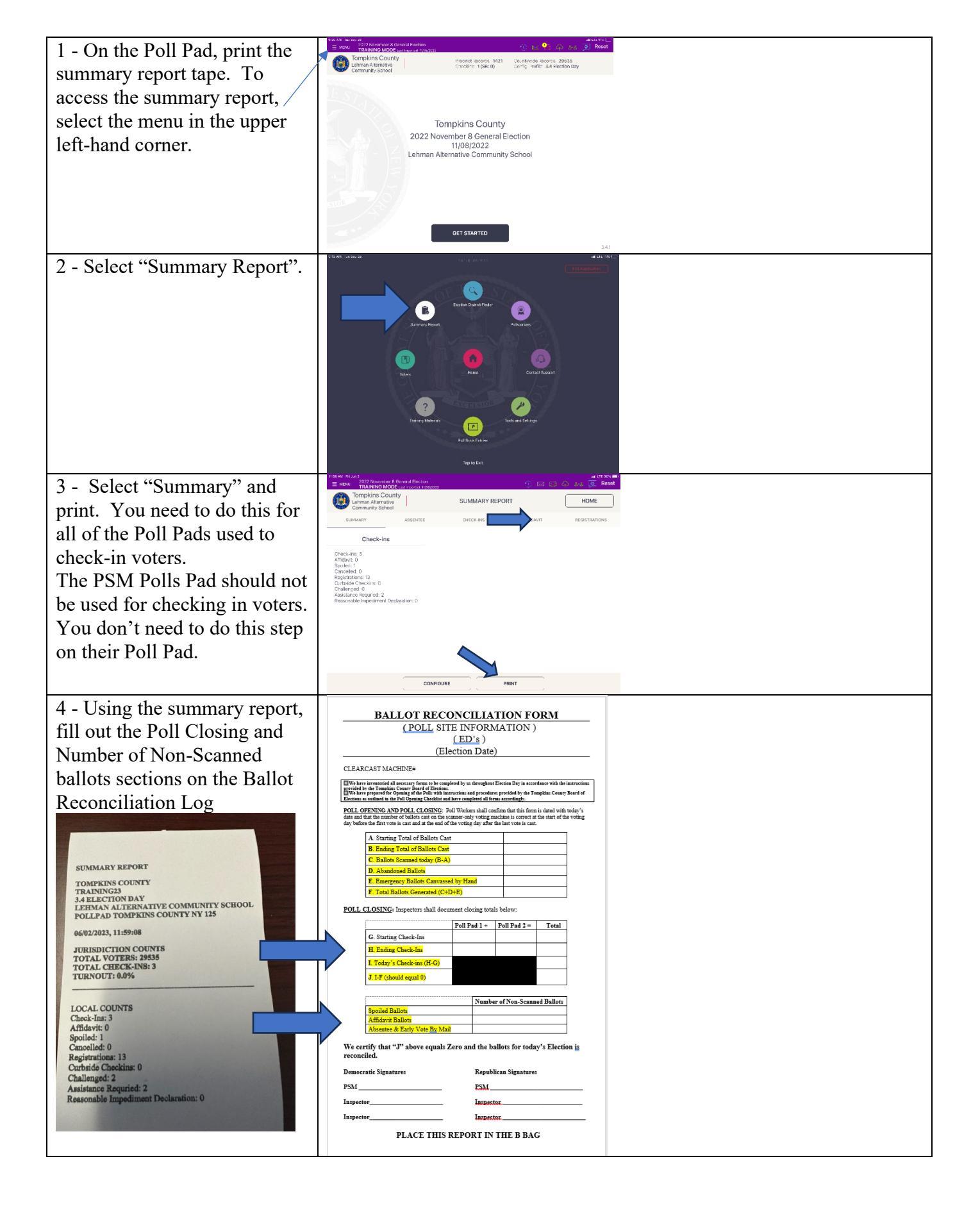

| 5 - Sign the bottom of the report.                                                 | We certify that "J" above equals Zero at reconciled.         Democratic Signatures         PSM | nd the ballots for today's Election <u>is</u> Republican Signatures         PSM |
|------------------------------------------------------------------------------------|------------------------------------------------------------------------------------------------|---------------------------------------------------------------------------------|
| 6 - Place the summary report<br>and the Ballot Reconciliation<br>Log in the B-Bag. | Bana Bana Bana Bana Bana Bana Bana Bana                                                        |                                                                                 |

# POLL OPENING/CLOSING AND CERTIFICATION LOG

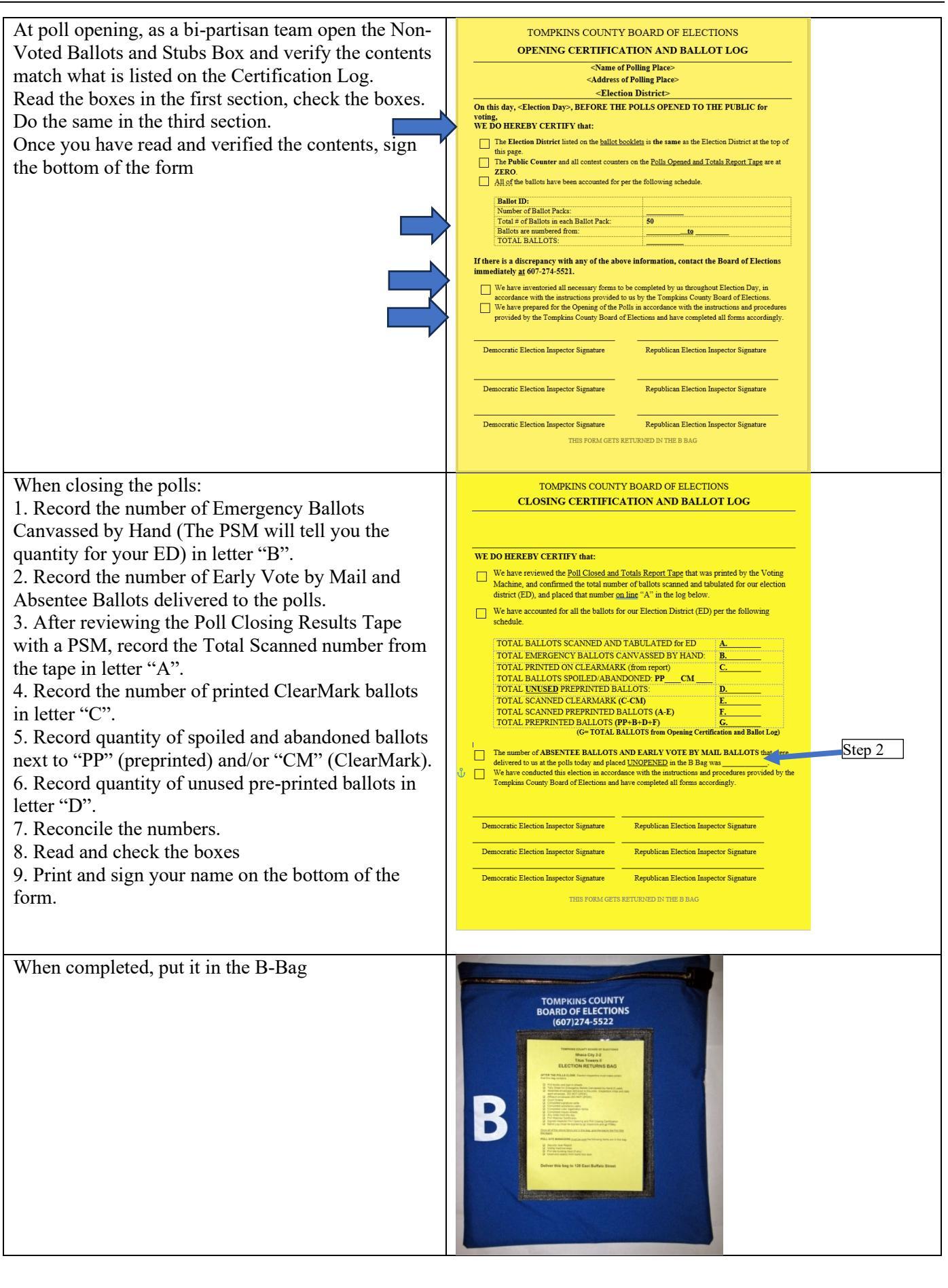

# SECURITY SEAL REPORT

| Poll Site Location                                                                                                    |                                                                                                    |                                                                                                    |                                                                                                    |                                                                            |                                                                                                    |                                                                                                    |                                                                                                    |
|----------------------------------------------------------------------------------------------------|----------------------------------------------------------------------------------------------------|----------------------------------------------------------------------------------------------------|----------------------------------------------------------------------------------------------------|----------------------------------------------------------------------------|----------------------------------------------------------------------------------------------------|----------------------------------------------------------------------------------------------------|----------------------------------------------------------------------------------------------------|
| CC Scanner Serial                                                                                                    | PLACE ALL SEALS REMOVED FROM THE VOTING MACHINE INSIDE THE A-BAG                                                                                                    |                                                                                                    |                                                                                                    |                                                                            |                                                                                                    |                                                                                                    |                                                                                                    |
| £                                                                                                    | Poll Site Danby Fire Station                                                                                                    |                                                                                                    |                                                                                                    |                                                                            |                                                                                                    |                                                                                                    |                                                                                                    |
| ClearMark Serial #                                                                                                    | Town/City                                                                                                    | Danby                                                                                                    |                                                                                                    | 10CC                                                                       | ClearCa                                                                                                    | ist Scanner Serial #                                                                                                  | 61220038                                                                                                    |
| Seela #1 #5 #7 11                                                                                                    |                                                                                                    | Danby 01 + 03                                                                                                    | Protected Counter                                                                                                    |                                                                            | ClearM                                                                                                    | ark Machine Serial #                                                                                                  | Total Scanned Ballots Protected Cou                                                                                                    |
| Seals #1-#5, #7-11                                                                                                    | Polls Open Report                                                                                                    | -                                                                                                    |                                                                                                    |                                                                            | Pol                                                                                                    | ls Close Report                                                                                                    |                                                                                                    |
| Protected Counter #                                                                                                    |                                                                                                    | County Board                                                                                                    | Poll Site Manager from<br>each party must initial                                                                                                    | Poll Site Manager<br>Installed Daytime                                     |                                                                                                    |                                                                                                    |                                                                                                    |
| Record #4b                                                                                                    | Seal Location (Required)                                                                                                    | Installed<br>Seal Number                                                                                                    | below to verify seal # is<br>correct                                                                                                    | Replacement (if any)<br>Seal Number                                        |                                                                                                    | Poll Closed<br>Seal Number                                                                                            | Notes:                                                                                                    |
|                                                                                                    | #1 ClearCast Top Hatch Seal - left                                                                                                    | 12                                                                                                    | /                                                                                                    | #                                                                          | #                                                                                                    |                                                                                                    |                                                                                                    |
| losing                                                                                                    | #2 ClearCast Top Hatch Seal - right                                                                                                    | 12                                                                                                    | <sup>13</sup> /                                                                                                    | #                                                                          | #                                                                                                    |                                                                                                    |                                                                                                    |
|                                                                                                    | #3 ClearCast Ballot Box Door<br>#4a ClearCast Scapper Seal                                                                                                    | 49                                                                                                    | 1                                                                                                    | #<br>N/A                                                                   | # 49                                                                                                    |                                                                                                    |                                                                                                    |
| on ClearCast:                                                                                                    | #4b Clear Cast Scanner Seal                                                                                                    | 46                                                                                                    | /                                                                                                    | JUA                                                                        | # 4b                                                                                                    |                                                                                                    |                                                                                                    |
| Replace and record                                                                                                    | #5 ClearCast USB Door Seal                                                                                                    | 12                                                                                                    | <sup>13</sup> verify in PM                                                                                                    |                                                                            |                                                                                                    |                                                                                                    | verify in evening before removin                                                                                                    |
| eals #1-3, 4a,5 and                                                                                                    | #6 ClearCast USB #2 Seal                                                                                                    | 12                                                                                                    | /3 /                                                                                                    | N/A                                                                        | #                                                                                                    |                                                                                                    | verify in evening only                                                                                                    |
| erify #6                                                                                                    | #7 ClearMark Top Hatch Seal - left                                                                                                    | 12                                                                                                    | 3 /                                                                                                    | #                                                                          | #                                                                                                    |                                                                                                    |                                                                                                    |
| niny ino.                                                                                                    | #8 ClearMark Top Hatch Seal - right<br>#9 ClearMark Front Door                                                                                                    | 12                                                                                                    | 3 /                                                                                                    | #                                                                          | #                                                                                                    |                                                                                                    | verify only                                                                                                    |
| m Cleariviark:                                                                                                    | #10 ClearMark Ballot Verification Scanner d                                                                                                    | loor 12                                                                                                    | 3 /                                                                                                    | #                                                                          | #                                                                                                    |                                                                                                    | - stuy only                                                                                                    |
| Replace and record                                                                                                    | #11 ClearMark Rear Door                                                                                                    | 12                                                                                                    | 3 /                                                                                                    | #                                                                          | #                                                                                                    |                                                                                                    |                                                                                                    |
| eals #7.8.10 and 11.                                                                                                    | The undersigned, having been duly sworn, certifiy                                                                                                    | that for this machine, each o                                                                                                    | of the Seal Numbers are as sta                                                                                                    | ated above and the Protective Con                                          | anter is as stated abo                                                                                                    | ove and the Total Scanned N                                                                                           | lumber is ZERO. We hereby certify th                                                                                                    |
|                                                                                                    |                                                                                                    |                                                                                                    |                                                                                                    |                                                                            |                                                                                                    |                                                                                                    |                                                                                                    |
| Dpening –                                                                                                    | Back side                                                                                                    | of Secu                                                                                                    | urity S                                                                                                    | eal Rep                                                                    | ort:                                                                                                    |                                                                                                    |                                                                                                    |
| Dpening –<br>• Verify                                                                                                    | Back side                                                                                                    | D <b>f Seci</b>                                                                                                    | urity S                                                                                                    | <b>eal Rep</b>                                                             | <b>DORT:</b> Nov                                                                                                    | ember 5, 20                                                                                                    | 24                                                                                                    |
| Dpening –<br>• Verify<br>Cabinet #                                                                                                    | Back side                                                                                                    | D <b>f Seci</b><br>Kins coun                                                                                                    | urity S<br>TY SECURIT<br>C4                                                                                                    | <b>eal Rep</b>                                                             | DORT: Nov                                                                                                    | ember 5, 20                                                                                                    | 24                                                                                                    |
| Dpening –<br>• Verify<br>Cabinet #<br>• Verify Seals                                                                                                    | Back side                                                                                                    | Df Sect<br>KINS COUN                                                                                                    | UTI SECURIT<br>TY SECURIT<br>One Fall Site Manager<br>One Fall Site Manager                                                                                                    | eal Rep<br>Y SEAL REPC                                                     | DORT: Nov                                                                                                    | ember 5, 20                                                                                                    | 24                                                                                                    |
| Dpening –<br>• Verify<br>Cabinet #<br>• Verify Seals<br>#1 #5                                                                                                    | Back side                                                                                                    | Df Secu<br>KINS COUN                                                                                                    | UTI SECURIT<br>TY SECURIT<br>C4<br>One Fall Site Manager<br>from each party must<br>initial below to wrift the<br>seld is correct.                                                                                                    | Peal Rep<br>Y SEAL REPC                                                    | DORT: Nov                                                                                                    | ember 5, 20                                                                                                    | 24                                                                                                    |
| <ul> <li>verify<br/>Cabinet #</li> <li>Verify Seals<br/>#1 - #5</li> </ul>                                                                                                    | Back side                                                                                                    | Df Secu<br>KINS COUN<br>County Board<br>Installed Seal<br>Number<br>122                                                                                    | UTI SECURIT<br>TY SECURIT<br>C4<br>One Fall Site Manager<br>from each party must<br>initial below to wrify the<br>seal # is correct                                                                                                    | Peal Repo                                                                  | DORT: Nov                                                                                                    | ember 5, 20                                                                                                    | 24                                                                                                    |
| <ul> <li>pening –</li> <li>Verify<br/>Cabinet #</li> <li>Verify Seals<br/>#1 - #5</li> <li>Seals #1 &amp;</li> </ul>                                                                                                    | Back side                                                                                                    | County Board<br>Installed Seal<br>Number<br>123<br>123                                                                                                    | UTI SECURIT<br>TY SECURIT<br>C4<br>One Pall Site Manager<br>for each party must<br>initial below to verify the<br>seal # is correct                                                                                                    | Pell Site Manager Installed<br>Daytime Replacement (if<br>any) Seal Number | DORT: Nov                                                                                                    | ember 5, 20                                                                                                    | 24<br>iotes<br>erify only                                                                                                    |
| pening –<br>• Verify<br>Cabinet #<br>• Verify Seals<br>#1 - #5<br>• Seals #1 &<br>#3 will be                                                                                                    | Back side                                                                                                    | County Board<br>Installed Seal<br>Number<br>123<br>123<br>123<br>123                                                                                       | UTI SECURIT<br>TY SECURIT<br>C4<br>One Poll Site Amager<br>for each part must<br>initial below to verify the<br>seal # is correct                                                                                                    | Peal Report                                                                | DOTT: Nov                                                                                                    | ember 5, 20                                                                                                    | 24<br>iotes<br>erify only<br>erify only                                                                                                    |
| <ul> <li>pening –</li> <li>Verify<br/>Cabinet #</li> <li>Verify Seals<br/>#1 - #5</li> <li>Seals #1 &amp;<br/>#3 will be<br/>removed</li> </ul>                                                                                             | Back side                                                                                                    | County Board<br>Installed Seal<br>Number<br>123<br>123<br>123<br>123<br>123<br>123<br>123<br>123                                                           | TY SECURIT<br>TY SECURIT<br>C4<br>One Poll Site Anager<br>from each part must<br>initial below to wrify the<br>seal # is correct                                                                                                    | Peal Report                                                                | DORT: Nov                                                                                                    | ember 5, 20                                                                                                    | 24<br>iotes<br>erify only<br>erify only<br>erify only<br>erify only<br>Erify only<br>Erify Only<br>Erify Only<br>Erify O |
| <ul> <li>pening –</li> <li>Verify<br/>Cabinet #</li> <li>Verify Seals<br/>#1 - #5</li> <li>Seals #1 &amp;<br/>#3 will be<br/>removed<br/>and remain</li> </ul>                                                                              | Back side<br>TOMP                                                                                                    | County Board<br>Installed Seal<br>Number<br>123<br>123<br>123<br>123<br>123<br>123<br>123<br>123<br>123<br>123                                             | TY SECURIT<br>TY SECURIT<br>CA<br>One Pull Site Manager<br>from each party must<br>initial below to verify the<br>seal it is correct<br>/<br>/<br>/<br>/<br>/<br>/<br>/<br>/<br>/<br>/<br>/<br>/<br>/<br>/<br>/<br>/<br>/<br>/<br>/                                       | Pall Site Manager Installed<br>Daytine Replacement (f<br>any) Seal Number  | DORT: Nov                                                                                                    | ember 5, 20<br>dNumber N<br>ty certify that AFTER THE C<br>mg system against further ve                               | 24<br>iotes<br>erify only<br>erify only<br>erify only<br>LOSNE OF THE POLLS:<br>ting                                                                                                    |
| <ul> <li>&gt;pening –</li> <li>Verify<br/>Cabinet #</li> <li>Verify Seals<br/>#1 - #5</li> <li>Seals #1 &amp;<br/>#3 will be<br/>removed<br/>and remain</li> </ul>                                                                          | Back side                                                                                                    | County Board<br>Installed Seal<br>Number<br>123<br>123<br>123<br>123<br>123<br>123<br>123<br>123<br>123<br>123                                             | UTY SECURIT<br>TY SECURIT<br>C4<br>One Pull Site Manager<br>from each party must<br>initial below to verify the<br>self its correct<br>/<br>/<br>/<br>/<br>/<br>/<br>/<br>/<br>/<br>/<br>/<br>/<br>/                                                                      | Pall Site Manager Installed<br>Daytine Replacement (f<br>any) Seal Number  | DORT: Nov                                                                                                    | ember 5, 20<br>Anumber y<br>ty certify that AFTER THE C<br>mg system against further ye<br>LS CLOSED reports and poss | 24<br>iotes<br>erify only<br>erify only<br>erify only<br>tel one report in a conspicuous                                                                                                    |
| <ul> <li>&gt;pening –</li> <li>Verify<br/>Cabinet #</li> <li>Verify Seals<br/>#1 - #5</li> <li>Seals #1 &amp;<br/>#3 will be<br/>removed<br/>and remain<br/>off during</li> </ul>                                                           | Back side (<br>TOMP)<br>#1 Poll Prat Door<br>#2 Top Ld<br>#3 Fron Door<br>#4 Sale<br>#5 Back<br>Ve do hereby certify that BEDORI<br>The voting machine keys were delivered to us in a far<br>We confirmed that the CharLast and ChernAfast senial<br>numbers provide on the Security Scale Report the re<br>Board of Decisions immediately.<br>We confirmed the Poterted Counter number on the n                                                                                                    | County Board<br>Installed Seal<br>Number<br>123<br>123<br>123<br>123<br>123<br>123<br>123<br>123<br>123<br>123                                             | UTY SECURIT<br>TY SECURIT<br>C4<br>One Poll Site Manager<br>from each party must<br>initial below to verify the<br>each party must<br>initial below to verify the<br>each party must<br>/<br>/<br>/<br>/<br>/<br>/<br>/<br>/<br>/<br>/<br>/<br>/<br>/                     | CY SEAL REPO                                                               | DORT: Nov Poll Close Poll Close We do here We secured the vol We printed two POl are inside the Pollin                                                                                                    | ember 5, 20.                                                                                                    | 24<br>iotes<br>erify only<br>erify only<br>erify only<br>terify only<br>terify onl                           |
| <ul> <li>Dpening –</li> <li>Verify<br/>Cabinet #</li> <li>Verify Seals<br/>#1 - #5</li> <li>Seals #1 &amp;<br/>#3 will be<br/>removed<br/>and remain<br/>off during<br/>the day.</li> </ul>                                                 | Back side (<br>TOMP)<br>#1 Poll Prat Door<br>#2 Top Ld<br>#3 Fron Door<br>#4 Side<br>#5 Back<br>We do hereby certify that BEDORI<br>The voting machine keys were delivered to us in a far<br>We confirmed that the CharGast and ClemMark semi<br>numbers provide on the Security Seal Report there<br>Board of Dectons immediately.<br>We confirmed the Protectoury Seal Report there<br>Board of Dectons immediately.                                                                                                    | County Board<br>Installed Seal<br>Number<br>123<br>123<br>123<br>123<br>123<br>123<br>123<br>123<br>123<br>123                                             | TY SECURIT<br>TY SECURIT<br>C4<br>Our Pull Site Manage<br><i>i</i> is correct<br><i>i i i i i i i i i i</i>                                                                                                    | CY SEAL REPO                                                               | DORT: Nov Poll Close Poll Close We do here We secured the vol We printed two POl are inside the Pollin We noted the Prote Report.                                                                                                    | ember 5, 20.                                                                                                    | 24<br>iotes<br>erify only<br>erify only<br>erify only<br>terify only<br>terify onl                           |
| <ul> <li>Ppening –</li> <li>Verify<br/>Cabinet #</li> <li>Verify Seals<br/>#1 - #5</li> <li>Seals #1 &amp;<br/>#3 will be<br/>removed<br/>and remain<br/>off during<br/>the day.</li> <li>Sign the</li> </ul>                               | Back side (<br>TOMP)<br>#1 Poll Print Door<br>#2 Top Lid<br>#3 From Door<br>#4 Side<br>#5 Back<br>We confirmed that the Cherchast and CherMark senial<br>numbers provide on the Security Seal Report there<br>Band of Bectious immediately.<br>We confirmed the Notected Counter number on the m<br>bated on the Security Seal Report. If any of the seal<br>Bectious immediately.                                                                                                    | County Board<br>Installed Seal<br>Number<br>123<br>123<br>123<br>123<br>123<br>123<br>123<br>123<br>123<br>123                                             | TY SECURIT<br>TY SECURIT<br>C4<br>One Foll Site Manage<br>from ach pary musif<br>initial above to verify the<br>seal # is correct<br>/<br>/<br>/<br>/<br>/<br>DLLS:<br>ag<br>st and CleanMark senial<br>ffreent, contact the<br>rected Counter number<br>tet the Board of | Poll Site Manager Installed<br>Daytime Replacement (ff<br>any) Seal Number | DORT: Nov Poll Close Poll Close We do here We secured the vol We printed two POl are inside the A-Bap an inside the A-Bap an inside the A-Bap an                                                                                                    | ember 5, 20.                                                                                                    | 24 iotes erify only erify only erify only terify only terify only terify only ted one report in a conspicuous or in the A Bag. or on the Security Seal d seal #56 (r SP = 2. We closed                                                                                                    |
| <ul> <li>Ppening –</li> <li>Verify<br/>Cabinet #</li> <li>Verify Seals<br/>#1 - #5</li> <li>Seals #1 &amp;<br/>#3 will be<br/>removed<br/>and remain<br/>off during<br/>the day.</li> <li>Sign the<br/>Opening</li> </ul>                   | Back side (                                                                                                    | County Board<br>Installed Seal<br>Number<br>123<br>123<br>123<br>123<br>123<br>123<br>123<br>123<br>123<br>123                                             | TY SECURIT<br>TY SECURIT<br>C4<br>One Foll Site Manage<br>from ach pary musif<br>initial above to verify the<br>seal # is correct<br>/<br>/<br>/<br>/<br>/<br>/<br>/<br>/<br>/<br>/<br>/<br>/<br>/                                                                        | Poll Site Manager Installed<br>Daytime Replacement (ff<br>any) Seal Number | DORT: Nov Poll Close Poll Close We do here We secured the vol We printed two POl are inside the A-Bag an the seal #5 door on the seal #5 door on.                                                                                                    | ember 5, 20.                                                                                                    | 24<br>iotes<br>erify only<br>erify only<br>erify only<br>erify only<br>ted one report in a conspicuous<br>or in the A Bag.<br>oper place on the Security Seal<br>d seal #6 for USB zwe choed the USB<br>we seal #6 for USB zwe choed the USB<br>we seal #6 for USB zwe choed the USB<br>we seal #6 for USB zwe choed the USB                                                                                                    |
| <ul> <li>Ppening –</li> <li>Verify<br/>Cabinet #</li> <li>Verify Seals<br/>#1 - #5</li> <li>Seals #1 &amp;<br/>#3 will be<br/>removed<br/>and remain<br/>off during<br/>the day.</li> <li>Sign the<br/>Opening<br/>aartification</li> </ul> | Back side (                                                                                                    | County Board<br>Installed Seal<br>Number<br>County Board<br>Installed Seal<br>Number<br>123<br>123<br>123<br>123<br>123<br>123<br>123<br>123<br>123<br>123 | TY SECURIT<br>TY SECURIT<br>C4<br>One Poll Site Manage<br>from ach pary must<br>initial above to verify the<br>seal # is correct<br>/<br>/<br>/<br>/<br>/<br>/<br>/<br>/<br>/<br>/<br>/<br>/<br>/                                                                         | CY SEAL REPO                                                               | DORT: Nov Poll Close Poll Close We do here We secured the vol We printed two POli are inside the Polin We noted the Prote Report We sedented the Polin We set and 5 door on Sea 18 5 door on Sea 18 5 door on Sea  | ember 5, 20.                                                                                                    | 24 iotes erify only erify only erify only erify only erify only ted one report in a conspicuous or in the A Bag. or in the A Bag. oper place on the Security Seal d seal #6 for ISP 2. We cheed the seals on the Security the inspectors at each Election                                                                                                    |
| <ul> <li>Ppening –</li> <li>Verify<br/>Cabinet #</li> <li>Verify Seals<br/>#1 - #5</li> <li>Seals #1 &amp;<br/>#3 will be<br/>removed<br/>and remain<br/>off during<br/>the day.</li> <li>Sign the<br/>Opening<br/>certification</li> </ul> | Back side of the set of the set o | County Board<br>Installed Seal<br>Number<br>123<br>123<br>123<br>123<br>123<br>123<br>123<br>123<br>123<br>123                                             | TY SECURIT<br>C44<br>One Poll Site Manager<br>from ach party must<br>initial abover to verify the<br>seal # is correct<br>/<br>/<br>/<br>/<br>/<br>/<br>/<br>/<br>/<br>/<br>/<br>/<br>/                                                                                   | CY SEAL REPO                                                               | DORT: Nov Poll Close Poll Close We do here We secured the vot We printed two Polin emport We noted the Prote Report We sched the Prote Report We showed the Polin String in the Polin String in the Polin String in the Polin                                                                                                    | ember 5, 20.                                                                                                    | 24 iotes erify only erify only erify only erify only erify only terify only te                                                                                                    |
| <ul> <li>Ppening –</li> <li>Verify<br/>Cabinet #</li> <li>Verify Seals<br/>#1 - #5</li> <li>Seals #1 &amp;<br/>#3 will be<br/>removed<br/>and remain<br/>off during<br/>the day.</li> <li>Sign the<br/>Opening<br/>certification</li> </ul> | Back side of the search of the search of the | County Board<br>Installed Seal<br>Number<br>123<br>123<br>123<br>123<br>123<br>123<br>123<br>123<br>123<br>123                                             | TY SECURIT<br>C4<br>One Poll Site Manage<br>from each pary music<br>initial above to verify the<br>seal # is correct<br>/<br>/<br>/<br>/<br>/<br>/<br>/<br>/<br>/<br>/<br>/<br>/<br>/                                                                                     | CY SEAL REPO                                                               | DORT: Nov Poll Close Poll Close We do here We secured the vol We prote the vol We noted the Prote Report We showed the Polin We showed the Polin We showed the Polin Seal #55 dory on Seal #55 dory on Seal #55 do | ember 5, 20.                                                                                                    | 24 iotes erify only erify only erify only erify only erify only ted one report in a conspicuous ort in the A Bag. oper place on the Security Seal d seal #6 for USB PL Ve Closed d noted the seak on the Security the inspectors at each Election tenthe F total Votes Seamed. in the instructions, procedures tons as outlined on the Pol Sine was all of the seat innefers on the Security                                                                                                    |
| <ul> <li>Ppening –</li> <li>Verify<br/>Cabinet #</li> <li>Verify Seals<br/>#1 - #5</li> <li>Seals #1 &amp;<br/>#3 will be<br/>removed<br/>and remain<br/>off during<br/>the day.</li> <li>Sign the<br/>Opening<br/>certification</li> </ul> | Back side of the set of the set o | County Board<br>Installed Seal<br>Number<br>123<br>123<br>123<br>123<br>123<br>123<br>123<br>123<br>123<br>123                                             | UTILY SECURIT<br>C4<br>One Poll Site Manager<br>from each party must<br>initial below to write the<br>seal II is correct<br>/<br>/<br>/<br>/<br>/<br>/<br>/<br>/<br>/<br>/<br>/<br>/<br>/                                                                                 | CY SEAL REPO                                                               | DORT: Nov Poll Close Poll Close We do here We secured the vol We prote the vol We noted the Prote Report We showed the Polin We showed the Polin We showed the Polin Security Seal Report Security Seal Report Security Seal Report                                                                                                    | ember 5, 20.                                                                                                    | 24 iotes erify only erify only erify only erify only erify only terify only to SNL of THE POLLS: the one report in a conspicuous of in the A Bag. oper place on the Security Seal d seal = 50 rel SPL. We cheed the USB meth seals for the SPL. We cheed the seals on the Security the inspectors at each Election terither for to Vises Seamed ad all of the seal inmeder on the Pol Sine ted all of the seal inmeder on the ted all certificates and                                                                                                    |
| <ul> <li>Dpening –</li> <li>Verify<br/>Cabinet #</li> <li>Verify Seals<br/>#1 - #5</li> <li>Seals #1 &amp;<br/>#3 will be<br/>removed<br/>and remain<br/>off during<br/>the day.</li> <li>Sign the<br/>Opening<br/>certification</li> </ul> | Back side of the set of the set o | County Board<br>Installed Seal<br>Number<br>123<br>123<br>123<br>123<br>123<br>123<br>123<br>123<br>123<br>123                                             | UTILY SECURIT<br>C4<br>One Poll Site Manager<br>from each party music<br>initial below to write the<br>seal it is correct<br>/<br>/<br>/<br>/<br>/<br>/<br>/<br>/<br>/<br>/<br>/<br>/<br>/                                                                                | CY SEAL REPO                                                               | DORT: Nov Poll Close Poll Close We do here We secured the vol We printed two Polin we match the Polin We noted the Prote Report We showed the Polin We showed the Polin String: in the Polin We all \$5 door on Security Seal Report Security Seal Report Security Seal Report                                                                                                    | ember 5, 20.                                                                                                    | 24 iotes erify only erify only erify only erify only erify only terify only terify only terify only ted one report in a conspicuous of in the A Bag. oper place on the Security Seal d seal = 56 or 158 - 2. We cheed the USB meth seals on the Security Seal d seal = 56 or 158 - 2. We cheed the seals on the Security he inspectors at each Election nearther Fould Viete Seamed ad all of the seal inmedient on the Pol Sine we chall of the seal inmedient on the of the seals on the Security he inspectors at each Election tons as outlined on the Pol Sine we chall of the seal inmedient on the of all certificates and                                                                                                    |
| <ul> <li>Dpening –</li> <li>Verify<br/>Cabinet #</li> <li>Verify Seals<br/>#1 - #5</li> <li>Seals #1 &amp;<br/>#3 will be<br/>removed<br/>and remain<br/>off during<br/>the day.</li> <li>Sign the<br/>Opening<br/>certification</li> </ul> | Back side of the set of the set o | County Board<br>Installed Seal<br>Number<br>123<br>123<br>123<br>123<br>123<br>123<br>123<br>123<br>123<br>123                                             | UTILY SECURIT<br>C4<br>One Poll Site Manager<br>from each party music<br>initial below to write the<br>seal II is correct<br>/<br>/<br>/<br>/<br>/<br>/<br>/<br>/<br>/<br>/<br>/<br>/<br>/                                                                                | CY SEAL REPO                                                               | DRT: Nov Pell Close Pell Close Ve do here We secured the vol We moted the Prote Report We showed the Polin We noted the Prote Report We showed the Polin Security Seal Report Democratic Pol Site                                                                                                    | ember 5, 20.                                                                                                    | 24  iotes erify only erify only erify only erify only erify only terify only terify only terify only terify only ted one report in a conspicuous ort in the A Bag. oper place on the Security Seal d seal = 56 to TSA P. Ve cheed the seals on the Security Seal d seal = 56 to TSA P. Ve cheed and onled the seals on the Security the inspectors at each Election tering the all of the seal innefers on the Security the inspectors at each Election tering all of the seal innefers on the Security the inspectors at each Election tering the all of the seal innefers on the Security the inspectors at each Election tering all of the seal innefers on the Pol Site ted all of the seal innefers on the eted all certificates and tering terminet on the Pol Site Manager                                                                                                    |

#### EARLY VOTE BY MAIL OR ABSENTEE BALLOTS

If an Early Vote by Mail or Absentee Ballot is dropped off at the poll site:

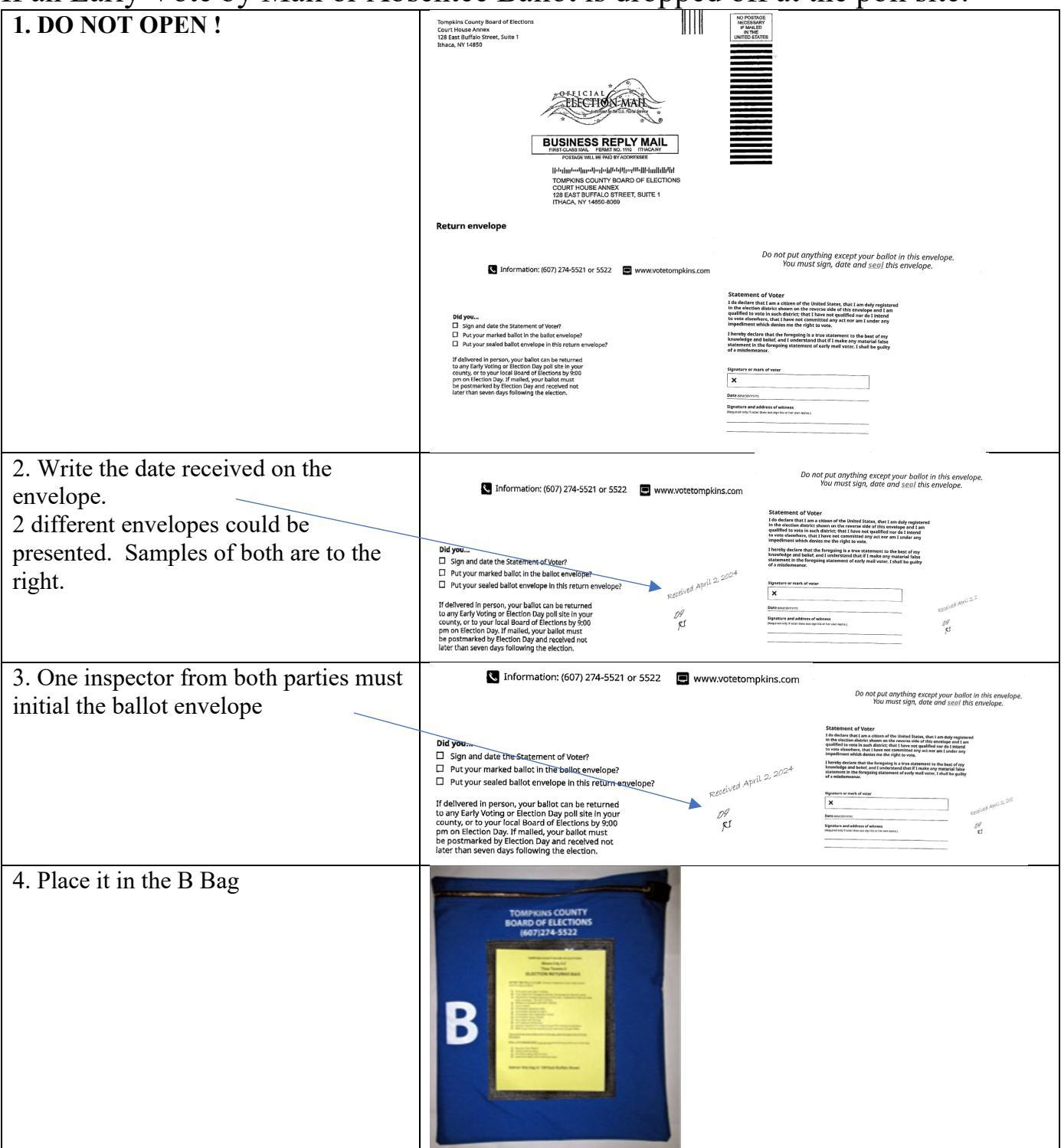

5. At the end of the night, the total TOMPKINS COUNTY BOARD OF ELECTION CLOSING CERTIFICATION AND BALLOT LOG number of Absentee and Early Vote by Mail ballots delivered will be logged on WE DO HEREBY CERTIFY that: We have reviewed the Poll Closed and Totals Report Tape that was printed by the Voting Machine, and confirmed the total number of ballots scanned and tabulated for our election district (ED), and placed that number on line "A" in the log below. the Poll Opening/Closing Certification log or the Ballot Reconciliation Log. We have accounted for all the ballots for our Election District (ED) per the following schedule. TOTAL BALLOTS SCANNED AND TABULATED for ED TOTAL EMERGENCY BALLOTS CANVASED BY HAND: TOTAL PRINTED ON CLEARMARK (from report) TOTAL BALLOTS SOLIED ABANONED PP CM\_\_\_\_\_\_\_ TOTAL (LNISED PREPRINTED BALLOTS (N-E) TOTAL SCANNED PREPRINTED BALLOTS (N-E) TOTAL SCANNED PREPRINTED BALLOTS (N-E) TOTAL PREPRINTED BALLOTS (N-E) (G- TOTAL BALLOTS from Opening Certific The Early Voting Ballot Reconciliation D. Form will have the 2 columns for rows A-F to fill in numbers from both The number of ABSENTEE BALLOTS AND EARLY VOTE BY MAIL BALLOTS that were diversed to us at the polici today and placed (<u>LNOPENED</u>) in the B Bag was diversed this election in accordance with the instructions and precedures provided by the Tempkine Courd) Board of Elections and have completed all forms accordingly. machines. Democratic Election Inspector Signature Republican Election Inspector Signature Democratic Election Inspector Signature Republican Election Inspector Signature ion Inspector Signature Republican Election Inspe THIS FORM GETS RETURNED IN THE B BAG BALLOT RECONCILIATION FORM (POLL SITE INFORMATION ) (ED's) (Election Date) CLEARCAST MACHINE# d by us throughout Election Day in accordance with the instru POLL OPENING AND POLL CLOSING: Poll Workers shall confirm that this form is dated with today's date and that the number of ballets cast on the scamer-only voting machine is correct at the start of the voting day before the first vote is cast and at the end of the voting day after the last vote is cast. A. Starting Total of Ballots Cast B. Ending Total of Ballots Cast C. Ballots Scanned today (B-A) D. Abandoned Ballots E. Emergency Ballots Canvassed by Hand F. Total Ballots Generated (C+D+E) POLL CLOSING: Inspectors shall document closing totals below Poll Pad 1 + Poll Pad 2 = Total G. Starting Check-Ins H. Ending Check-Ins I. Today's Check-ins (H-G) J. I minus F (should equal 0) Number of Non-Scanned Ballots Spoiled Ballots fidavit Ballots mentee & Early Vote <u>By</u> Mail We certify that "J" above equals Zero and the ballots for today's Election are reconciled. Democratic Signatures Republican Signatures PSM PSM\_ Inspector\_ \_\_\_\_ Inspector \_\_\_\_\_ PLACE THIS REPORT IN THE B BAG

# **VOTER REFUSES TO SIGN THE POLL PAD:**

Give them an affidavit ballot to fill out. Make sure the envelope is filled out completely.

### WHAT TO DO WHEN THE VOTING MACHINE ISN'T WORKING

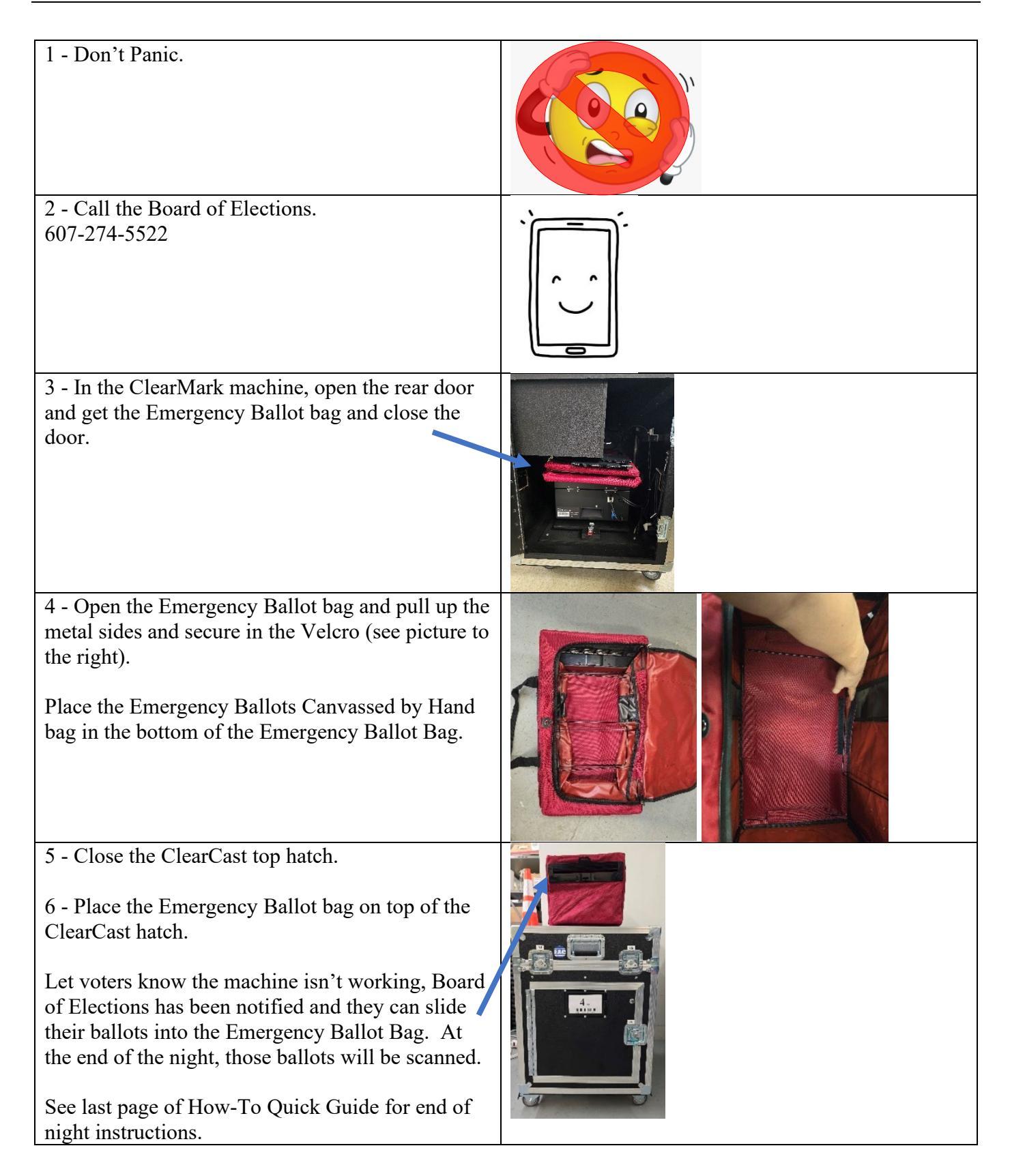

# HOW TO CONFIGURE A POLL WATCHER REQUEST BY DISTRICT FOR EARLY VOTING

| 1 Varified a dataile and Dall Watches Contificates          |                                                                                                    |
|-------------------------------------------------------------|----------------------------------------------------------------------------------------------------|
| I - Verify the details on the Poll watcher Certificate:     | WATCHER CERTIFICATE                                                                                                    |
|                                                             | FOR USE ON ELECTION DAY Section 8-500, NYS Exection Law                                                                                                    |
| The date on the form should be the date they are            | 1, the underrigned, being                                                                                                    |
| requesting information                                      | of file party independent body party, do bareby appoint                                                                                                    |
| requesting information.                                     | , County of Tempkins to be a (whither's neuro)                                                                                                    |
|                                                             | watcher for the election is to be lead on to "ac<br>                                                                                                    |
| The summary report should only include the Election         | or village of in Templina County.                                                                                                    |
| District, Ward (if applicable) and municipality.            | Signature Title                                                                                                    |
|                                                             |                                                                                                    |
| $\mathbf{D}_{1}$                                            | GUIDELINES<br>Workers shall be available for the state of any care committee or independent body values                                                                                              |
| Please read the Guidelines at the bottom of the Certificate | consideres summer appear on the ballet or may two or more candidates in a primary obserior.<br>Duels workhow must be a quadified vesser of the sity or excauty in which lattche is to some.          |
| to ensure the Poll Watcher is following them.               | Whether confidence must be delivered to an imposter at the election district.     Nor must than the souther for any mark committies or indexected before cardidates where assure                     |
|                                                             | appear as the ballet may be appointed to nerve as the nerve distribution of distributions and<br>• Watchess may be present at the polling place at least fifteen subsuch to solve the unicolling and |
|                                                             | commutes of any voting metation or build to as if the opening of the path, shall after the signing of<br>the inspector' entropy and proceedings on the reach.                                        |
|                                                             | where names appear on the ballor may be writin the guard all at any our tann.                                                                                                    |
|                                                             | TOCK MINING ALCONT                                                                                                    |
| 2 -Access the menu on the Poll Pad in the upper left-hand   |                                                                                                    |
| corner of the screen.                                       | Lehman A kensite Checkin: 1(SH:0) Config wrife: 3.4 Heetion Day                                                                                                    |
|                                                             | EST                                                                                                    |
|                                                             |                                                                                                    |
|                                                             | Tompkins County<br>2022 November 8 General Election                                                                                                    |
|                                                             | 11/08/2022<br>Lehman Alternative Community School                                                                                                    |
|                                                             |                                                                                                    |
|                                                             |                                                                                                    |
|                                                             |                                                                                                    |
|                                                             | QET STARTED                                                                                                    |
|                                                             | 541                                                                                                    |
| 3 - Select "Summary Report".                                | TOWN INCOME AND THE THE THE THE THE THE THE THE THE THE                                                                                                    |
|                                                             |                                                                                                    |
|                                                             | Ecctan 3 per el Prope                                                                                                    |
|                                                             | Summer Report Patronant                                                                                                    |
|                                                             |                                                                                                    |
|                                                             |                                                                                                    |
|                                                             | Veters Manua Cortad Sunan                                                                                                    |
|                                                             |                                                                                                    |
|                                                             | Taring Matrice kods and Storge                                                                                                    |
|                                                             | Fel force for the                                                                                                    |
|                                                             | Tap to 604                                                                                                    |
| 4 Salaat "Chaalt Ing"                                       | Hist au forund     ■ unau     2022 November 8 General Boston     ① [23 - 23 - 23 - 15]     Beset                                                                                                    |
| 4 - Select "Uneck-Ins".                                     | Taning Mode Lat reveal literation                                                                                                    |
|                                                             | Community School<br>SUMMARY ASSENTEE CHECK INS AFFORMUT BEGISTRATIONS                                                                                                    |
|                                                             | Check-ins                                                                                                    |
|                                                             | Check-Hox S<br>Affeirer D                                                                                                    |
|                                                             | Andore D<br>Spolie:1<br>Concelled 0<br>Recistrations: 13                                                                                                    |
|                                                             | Durbalde Charcinis: 0<br>Orallergod: 0<br>Assistance Steparted: 2                                                                                                    |
|                                                             | Ressonable Impediment Declaration: 0                                                                                                    |
|                                                             |                                                                                                    |
|                                                             |                                                                                                    |
|                                                             |                                                                                                    |
|                                                             | CONFIGURE                                                                                                    |

| 5 - At the bottom of the Check-Ins screen select                                                                                                    | E HANNU 2022 Rown der Grand Christian Construction Construction Constr |
|----------------------------------------------------------------------------------------------------|----------------------------------------------------------------------------------------------------|
| CONFIGURE .                                                                                                    | SUMMARY         ABBANILS         DH(DH-MG         AV-BANIT         HEGSTRUTORS           Teal Dealton 1         Teal Dealton 1         Image: 1         Image: 1                                                                                                    |
|                                                                                                    | NAME ADDRESS CHECK-IN TIME DETAILS                                                                                                    |
|                                                                                                    | 06/N2223 'Sesse? BALLOT SMIT E NAME, 1005<br>BALLOT SMITY, BENCERING                                                                                                    |
|                                                                                                    |                                                                                                    |
|                                                                                                    |                                                                                                    |
|                                                                                                    |                                                                                                    |
|                                                                                                    |                                                                                                    |
| 6 - After selecting CONFIGURE you may select detailed                                                                                                    | TRAINING MODE and model to the 3 General Dector     TRAINING MODE and model to the 3     TRAINING MODE and model to the 3     TRAINING MODE and model to the 3     TRAINING MODE and model to the 3     TRAINING MODE and model to the 3                                                                                                    |
| information per the Poll Watcher certificate using the                                                                                                    | Community School SUMMARY REPORT HOME                                                                                                    |
| buttons to configure poll site, all statuses, precincts, and                                                                                                    | SUMMARY ABSENTEE CHECKINS AFFICAVIT REGISTRATIONS                                                                                                    |
| uates.                                                                                                    |                                                                                                    |
| Provide only the information listed on the Poll Watcher certificate                                                                                                    | NAME         ADDRESS         CHECK-IN TIME         DETAILS           06/16/2023, 15:65:67         3ALLOT STYLE NAME 1000         3ALLOT STYLE NAME 1000                                                                                                    |
|                                                                                                    |                                                                                                    |
|                                                                                                    | CONFICUER                                                                                                    |
|                                                                                                    |                                                                                                    |
|                                                                                                    | Polling Location V All Precincts V                                                                                                    |
|                                                                                                    | ( Hoom To Chack-In Matadata V                                                                                                    |
| For example – you want to find everyone who voted in pers<br>June 20, 2023 and June 21, 2023                                                                                                    | on at the current location in Ithaca Ward 1 between                                                                                                    |
|                                                                                                    |                                                                                                    |
| Select "Voted" in All Statuses                                                                                                    | Hao Aur Menisteration<br>■ Manu 2022 November 8 Central Election<br>■ Manu 2022 November 8 Central Election<br>■ Manu 2022 November 8 Central Election<br>■ Manu 2022 November 8 Central Election<br>■ Manu 2022 November 8 Central Election                                                                                                    |
| <ul> <li>Select "Voted" in All Statuses</li> <li>Select "This Unit" for Polling Location</li> </ul>                                                                                                    | Hao M/ Merske 25                                                                                                    |
| <ul> <li>Select "Voted" in All Statuses</li> <li>Select "This Unit" for Polling Location</li> <li>Select the Precinct(s)(Ward information)</li> </ul>                                                                                                    | 11 38 MA     Mont Next Dial                                                                                                    |
| <ul> <li>Select "Voted" in All Statuses</li> <li>Select "This Unit" for Polling Location</li> <li>Select the Precinct(s)(Ward information)</li> <li>Select the dates</li> </ul>                                                                                                    | Ital AV. Ken bes / Do       2022 Recently & General Election       Ital AV.       Ital AV. </th                                                                                                    |
| <ul> <li>Select "Voted" in All Statuses</li> <li>Select "This Unit" for Polling Location</li> <li>Select the Precinct(s)(Ward information)</li> <li>Select the dates</li> <li>Select "Check-in" for the Checked-in Metadata</li> </ul>                                                                                                    | It the Max More Rev To:     2022 November's @ General Bootion     International Strategies       It the Max More Rev To:     2022 November's @ General Bootion     International Strategies       Image: Strategies     Tompkins County<br>Community School     SUMMARY REPORT     HOME       SUMMARY     ABSENTEE     CHECK-INS     AFFIDAVIT       Check-ins:     Check-ins:     Check-ins:       Check-ins:     0                                                                                                    |
| <ul> <li>Select "Voted" in All Statuses</li> <li>Select "This Unit" for Polling Location</li> <li>Select the Precinct(s)(Ward information)</li> <li>Select the dates</li> <li>Select "Check-in" for the Checked-in Metadata</li> </ul>                                                                                                    | 1130 MA Monitors (2000)     2002 November (2) General Election     Internative     Internative     Internative     Internative     Reset       Image: Summarial transmission     Summarial transmission     SUMMARY REPORT     HOME       Summarial transmission     Summarial transmission     Reset       Check-ins     Check-ins     Afficiations: 0       Checket: 0     Spolided: 0     Registrations: 0                                                                                                    |
| <ul> <li>Select "Voted" in All Statuses</li> <li>Select "This Unit" for Polling Location</li> <li>Select the Precinct(s)(Ward information)</li> <li>Select the dates</li> <li>Select "Check-in" for the Checked-in Metadata</li> </ul>                                                                                                    | 1320 MA Monitors (2002) Recently (2000)                                                                                                    |
| <ul> <li>Select "Voted" in All Statuses</li> <li>Select "This Unit" for Polling Location</li> <li>Select the Precinct(s)(Ward information)</li> <li>Select the dates</li> <li>Select "Check-in" for the Checked-in Metadata</li> </ul>                                                                                                    | 1138 M. Monitors (20)       Operating (2002)       Internation (2002)         2022 November (2002)       Operating (2002)       Operating (2002)         Tompkins County       SUMMARY REPORT       HOME         SUMMARY       Assentee       OHECK-INS       AFFIDAVIT         Check-ins       Check-ins       Affidavit: 0         Check-ins       Check-ins: 0       Affidavit: 0         Check-ins: 0       Check-ins: 0         Check-ins: 0       Check-ins: 0         Check-ins:                                                                                                    |
| <ul> <li>Select "Voted" in All Statuses</li> <li>Select "This Unit" for Polling Location</li> <li>Select the Precinct(s)(Ward information)</li> <li>Select the dates</li> <li>Select "Check-in" for the Checked-in Metadata</li> </ul>                                                                                                    | 1120 MA Monitors (2000)       2002 Reported Booton       Image: Construction (Construction)       Image: Construction (Construction)       Image: Construction)       Imag                                                                                                    |
| <ul> <li>Select "Voted" in All Statuses</li> <li>Select "This Unit" for Polling Location</li> <li>Select the Precinct(s)(Ward information)</li> <li>Select the dates</li> <li>Select "Check-in" for the Checked-in Metadata</li> </ul>                                                                                                    | 1138 M. Montael ID       2022 Respect Encoding Election       Image: Comparison of the second election         Image: Comparison of the second election       Image: Comparison of the second election       Image: Comparison of the second election         Image: Comparison of the second election       Image: Comparison of the second election       Image: Comparison of the second election       Image: Comparison of the second election         Image: Comparison of the second election       Image: Comparison of the second election election of the second election of the second                                                                                                    |
| <ul> <li>Select "Voted" in All Statuses</li> <li>Select "This Unit" for Polling Location</li> <li>Select the Precinct(s)(Ward information)</li> <li>Select the dates</li> <li>Select "Check-in" for the Checked-in Metadata</li> </ul>                                                                                                    | 1128 M4 Monitors (2002)       Out of the NNL #         2022 November (2004)       Out of the NNL #         2022 November (2004)       SUMMARY REPORT         Image: An Alternative       SUMMARY REPORT         BUMMARY       ABSENTEE         Check-ins       Affidiation         Check-ins       Affidiation         Check-ins       Note the Affidiation         Check-ins       Note the Affidiation         Check-in Metadiation       Out the Affidiation         Controloute       Print         Time       Veted         This       Hother         This       Hother                                                                                                    |
| <ul> <li>Select "Voted" in All Statuses</li> <li>Select "This Unit" for Polling Location</li> <li>Select the Precinct(s)(Ward information)</li> <li>Select the dates</li> <li>Select "Check-in" for the Checked-in Metadata</li> </ul>                                                                                                    | 1130 We Monitor Bit Difference in Monitoria       Out of Minitoria       Out of Minitoria       Out of Minitoria       Reset         Image: State And State And Sta                                                                                              |
| <ul> <li>Select "Voted" in All Statuses</li> <li>Select "This Unit" for Polling Location</li> <li>Select the Precinct(s)(Ward information)</li> <li>Select the dates</li> <li>Select "Check-in" for the Checked-in Metadata</li> </ul> 7 - When you have entered all your criteria and can see the list on the screen, click the print button. | 1138 M. Montand Bar, Director 100,000000       2002 Respect Manual Manual                                          |
| <ul> <li>Select "Voted" in All Statuses</li> <li>Select "This Unit" for Polling Location</li> <li>Select the Precinct(s)(Ward information)</li> <li>Select the dates</li> <li>Select "Check-in" for the Checked-in Metadata</li> </ul> 7 - When you have entered all your criteria and can see the list on the screen, click the print button. | 1138 M4 Monitors (D)       2022 November 8 General Exclosion       Image: Constrainty School       Image: Constrainty School       Ima                                                                                                    |
| <ul> <li>Select "Voted" in All Statuses</li> <li>Select "This Unit" for Polling Location</li> <li>Select the Precinct(s)(Ward information)</li> <li>Select the dates</li> <li>Select "Check-in" for the Checked-in Metadata</li> </ul> 7 - When you have entered all your criteria and can see the list on the screen, click the print button. | 1126 MA Montand Restancial       Out of Male 2000       Out of Male 2000       Restance         Image: School Control Control Cont                                                                                     |
| <ul> <li>Select "Voted" in All Statuses</li> <li>Select "This Unit" for Polling Location</li> <li>Select the Precinct(s)(Ward information)</li> <li>Select the dates</li> <li>Select "Check-in" for the Checked-in Metadata</li> </ul> 7 - When you have entered all your criteria and can see the list on the screen, click the print button. | 113/14/4       Montpetition of Boonded Loction       Image: Comparison of Comparison of Compa                                                  |
| <ul> <li>Select "Voted" in All Statuses</li> <li>Select "This Unit" for Polling Location</li> <li>Select the Precinct(s)(Ward information)</li> <li>Select the dates</li> <li>Select "Check-in" for the Checked-in Metadata</li> </ul> 7 - When you have entered all your criteria and can see the list on the screen, click the print button. | 1100 Ministry County       Controlled Concernance       Controlled Concernance       Concernance       Concenace                                                                                                    |
| <ul> <li>Select "Voted" in All Statuses</li> <li>Select "This Unit" for Polling Location</li> <li>Select the Precinct(s)(Ward information)</li> <li>Select the dates</li> <li>Select "Check-in" for the Checked-in Metadata</li> </ul> 7 - When you have entered all your criteria and can see the list on the screen, click the print button. | With Westward       0024 Workshold December 20 Operand Election       Image: Control of the service is indexed to the service is indexed to the service                                                  |
| <ul> <li>Select "Voted" in All Statuses</li> <li>Select "This Unit" for Polling Location</li> <li>Select the Precinct(s)(Ward information)</li> <li>Select the dates</li> <li>Select "Check-in" for the Checked-in Metadata</li> </ul> 7 - When you have entered all your criteria and can see the list on the screen, click the print button. | Market Westerge       Control of the second second se                                         |

# HOW TO CONFIGURE A POLL WATCHER REQUEST ON ELECTION DAY

| 1 Varify the requested data on the Doll Watcher                                  |                                                                                                    |
|----------------------------------------------------------------------------------|----------------------------------------------------------------------------------------------------|
| Certificate:                                                                     | <ul> <li>MARCE CENTIFICATE</li> <li>Marken State 1340, MS State 1346</li> <li>Marken State 1340, MS State 1346, MS State 1346, MS State 1346, MS State</li></ul> |
| 2 - Access the menu on the Poll Pad in the upper left-hand corner of the screen. | ■ Extension 4:<br>■ 2004         ■ 2004 March 2:<br>■ 2004         ■ 2004 March 2:<br>■ 2004<                                                                                                    |
|                                                                                  | Tompkins County<br>2022 November & General Election<br>11/08/2022<br>Lehman Alternative Community School                                                                                                    |
| 3 - Select Summary Report.                                                       | 341                                                                                                    |
| 4 - Select Check-Ins.                                                            | e datas Privat<br>E How Statebook DODE Concess terrary<br>→ Concess terrary                                                                                                    |
|                                                                                  | Configure     Page       Configure     Page                                                                                                    |
| 5 - When you can see the list on the screen, click                               | HISE AM IN SAF2<br>= MURU 2022 November 8 General Electron<br>TRAINING MODE Lucr repeate 1996/2022<br>→ 100 monking Country -                                                                                                    |
| the print button.                                                                | Lohman Atternative SUMMARY REPORT HOME                                                                                                    |
|                                                                                  | Total Checkins: 3                                                                                                    |
|                                                                                  | NAME ADDRESS CHECK-IN TIME DETAILS                                                                                                    |
|                                                                                  | HENRIK NDULLEA 409 WARREN PL, ITHACA, 08/02/2023, 11:50:27 BALLOT STYLE HAVE: 1000<br>NY 14850 BALLOT PARTY: DEMOCRATIC                                                                                                    |
|                                                                                  | LORRENE A ADAMS 316 HECTOR ST, ITHACA, 06/02/2023, 11-49/04 BALLOT STYLE NAME 1000<br>NY 14850 BALLOT PARTY: DEMOCRATIC                                                                                                    |
|                                                                                  | PAULETTE V MANOS 265 WESTWOOD KNLS, 06/02/2023, 11:47:59 BALLOT STYLE NAME: 1000<br>ITHACA, NY 14850 BALLOT PRODOCIDATIC                                                                                                    |
|                                                                                  | CONFIGURE PRINT                                                                                                    |

# IF A VOTER WANTS TO MARK THEIR BALLOT ON THE CLEARMARK

| If you are working at a Print on Deman                                                                                                    | nd Site                                                                                                    |
|----------------------------------------------------------------------------------------------------|----------------------------------------------------------------------------------------------------|
| 1 – Voter checks in with the inspector.                                                                                                    | Tompkins County     Precinct Records: 1395       Checkins: 0 (SB: 0)     ADD AFFIDAVIT                                                                                                    |
|                                                                                                    | DUL O HEN O Search ADVANCED SEARCH                                                                                                    |
|                                                                                                    | SEARCH RESULTS: 1 Pullon Honrik N Labran Alternative Community School                                                                                                    |
|                                                                                                    | DUITEd, FLETI IK IV Learning Sando<br>Democratic Predict: Ihreacting Sando<br>409 WARREN PL, ITHACA, NY 14850<br>VOTER ID: 234192<br>Ballot Style: City,1-1_ED                                                                                                    |
| <ul><li>2 – Inspector hands the voter the ticket<br/>and an index card that has ClearMark<br/>on it.</li><li>Index cards are in the front pocket of<br/>the Inspector Binder.</li></ul> | HENRIK N DULLEA<br>234192<br>PRECINCT: ITHACA CITY<br>001001<br>SPLIT: 125<br>Voter Part/DEMOCRATIC<br>BALLOT STYLE<br>CITY_1-1ED                                                                                                    |
| 3 - The voter takes the ticket and index card to a PSM.                                                                                                    | Voter + ticket +ClearMark Index Card> PSM                                                                                                    |
| 4 – The PSM takes the ballot from the<br>cabinet and folds it in half and mark it<br>Spoiled BoE CM and both PSM's initial<br>it. Thes spoiled ballot is placed in the B<br>Bag.        | I I I I I I I I I I I I I I I I I I I                                                                                                    |
| 5 – PSM takes the voter to the<br>ClearMark All-In-One-Unit                                                                                                    |                                                                                                    |
| 6 – PSM follows the instructions on<br>starting a session and instructs the voter<br>that after the ballot prints, they take it to<br>the ClearCast to cast their ballot.               | The instructions will be behind the ClearMark All-In-One-<br>Unit.                                                                                                    |
| If you are working at a Pre-Print                                                                                                    | ed ballot site:                                                                                                    |
| 1 – Voter is checked in by inspector                                                                                                    | Itest Imported: 05/15/2024, 15/50/21         Itest Imported: 05/15/2024, 15/50/21         Itest Imported: 05/15/2024, 15/50/21         Itest Imported: 05/15/2024, 15/50/21         Itest Imported: 05/15/2024, 15/50/21         Itest Imported: 05/15/2024, 15/50/21         Itest Imported: 05/15/2024, 15/50/21         Itest Imported: 05/15/2024, 15/50/21         Itest Imported: 05/15/2024, 15/50/21         Precinct Records: 1395         Checkins: 0 (SB: 0)         Itest Imported: 05/15/2024, 15/50/21 |
|                                                                                                    | DUL C HEN C Search ADVANCED SEARCH                                                                                                    |
|                                                                                                    | SEARCH RESULTS: 1                                                                                                    |
|                                                                                                    | Dullea, Henrik N         Lahman Alternative Community School           - Democratic         Presint2: threa City 001001           409 VARRN PL, ITHACA, NY 14850         Split 25           VOTER ID: 234192         Ballot Style: City_1-1_ED                                                                                                    |

| 2 – Inspector gives the voter an index<br>card that has ClearMark written on it.<br>The Voter takes the index card to a<br>PSM. | HENRIK N DULLEA<br>234192<br>PRECINCT: ITHACA CITY<br>001001<br>SPLIT: 125<br>Voter Party:DEMOCRATIC<br>BALLOT STYLE<br>CITY_1-1_ED |
|----------------------------------------------------------------------------------------------------|----------------------------------------------------------------------------------------------------|
| 3 – PSM takes the voter to the<br>ClearMark All-In-One-Unit                                                                     |                                                                                                    |
| 4 – PSM follows the instructions on                                                                                             | During the day, the instructions will be behind the ClearMark                                                                       |
| that after the ballot prints they take it to                                                                                    | An-m-One-Omt.                                                                                                    |
| the ClearCast to cast their ballot.                                                                                             |                                                                                                    |

# **ABANDONED BALLOTS**

| If the ballot is found abandoned within 5 feet                                                                                                    | t of the voting machine:                                                                                                    |  |
|----------------------------------------------------------------------------------------------------|----------------------------------------------------------------------------------------------------|--|
| 1. Both PSM's attempt to feed the ballot<br>through the machine                                                                                                    |                                                                                                    |  |
| 2. If the PSM's cannot get the ballot to feed<br>through the machine, the ballot is placed in<br>the Emergency Canvassed by hand bag.                                                                                                    | A construction of the second second s |  |
| If the ballot is found beyond 5 feet of the voti                                                                                                    | ing machine:                                                                                                    |  |
| <ol> <li>The PSM's will fold the ballot in half and<br/>write "Abandoned" on the ballot.</li> <li>The PSM's will initial the ballot.</li> </ol>                                                                                                    | Image: Solution of the solution of the soluti                  |  |
| 3. The abandoned ballot is placed in the B<br>Bag.                                                                                                    | B Regent and the second and the second and the seco |  |
| <ul> <li>4. The total number of spoiled/abandoned ballots will be entered on the Closing Certification and Ballot log (line C, PP and/or CM). The number of spoiled preprinted ballots will go next to PP, the number of ClearMark ballots that are spoiled will go</li> </ul> | TOMPRINS COUNTY BOARD OF ELECTIONS     CLOSING CERTIFICATION AND BALLOT LOG      We have reviewed the <u>Pail Closed and Teshs Repert Tage</u> that was printed by the Voting     Machine, and confilmed the total number of Mallow scanned and tabuland for our electron     dischine, and confilmed the tablets for our Electron District (ED) per the following     dischine, and confilmed for all the tablets for our Electron District (ED) per the following     dischine.      TOTAL BALLOTS SCANNED AND TABLETATE for ED     TOTAL EDERGENCY BALLOTS CANNASSES (Them page)     TOTAL EDERGENCY BALLOTS CANNASSES (Them page)     TOTAL PARTICIPON CELEBARABASK (from page)     TOTAL PARTICIPON CELEBARABASK (from page)                                                                                                    |  |
| next to CM.<br>OR Ballot Reconciliation Report (line D and<br>Spoiled Ballots line).                                                                                                    | INTAL ENSEMP PREPARATION BALLOTS:                                                                                                    |  |

Any person may be challenged as to their right to vote by a PSM, Inspector, Poll Watcher, or any registered voter properly in the poll site. No challenges can be made until the voter tells the Inspectors their name and address. It is important that any challenge be taken seriously and handled properly. Call the Board of Elections (607) 274-5522 if you have a situation where a voter's right is being challenged and you are unsure how to proceed.

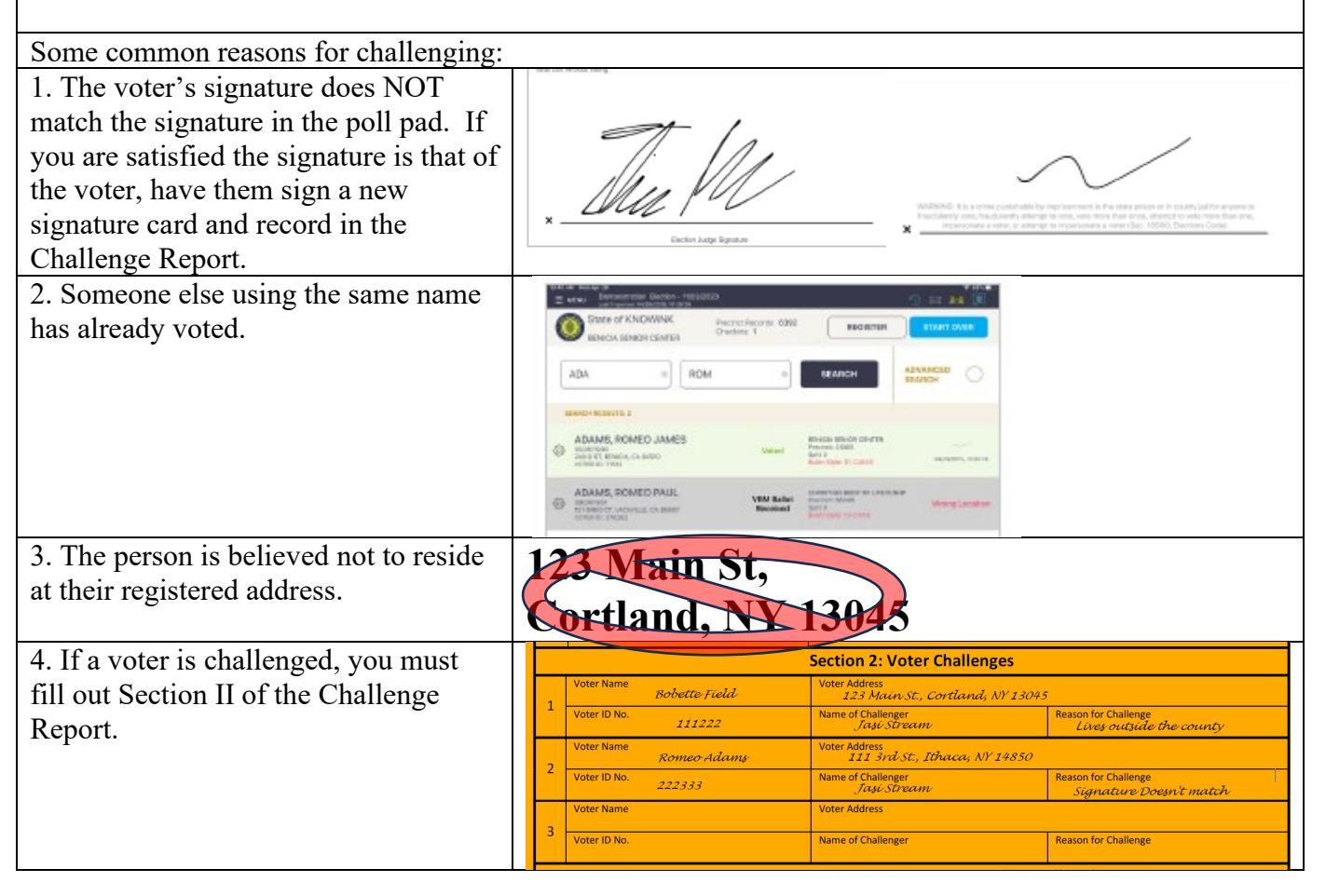

# **COURT ORDERS**

When presented with a court order by a voter, please contact the Board of Elections at (607) 274-5522 and we will guide you through the process of issuing the voter a ballot.

| The Challenge Report is a report where you document changes to the normal procedure.<br>At the top of the Challenge Report is an attestation <u>all of the inspectors need to sign</u> after the polls close.<br>The Challenge Report has four sections: |                                                          |                               |                                               |                                      |  |  |
|----------------------------------------------------------------------------------------------------|----------------------------------------------------------|-------------------------------|-----------------------------------------------|--------------------------------------|--|--|
| Section 1 - Documenting name                                                                                                    | Section 1: Name and Address Changes and Typo Corrections |                               |                                               |                                      |  |  |
| changes and/or address changes                                                                                                    | Current Name                                             | Current Add                   |                                               |                                      |  |  |
| (see pages 22-26)                                                                                                    | 1 Voter ID No.                                           | VYRSTRI 404<br>Old Name a     | nd/or Address                                 |                                      |  |  |
| ( [0)                                                                                                    | 2168<br>Current Name                                     | 35 26<br>Current Ado          | 5 Warren Pl., Ithaca, NY 14850<br>dress       |                                      |  |  |
|                                                                                                    | 2 Paulet                                                 | te Gones 265 U                | Destwood Knolls, Sthaca, NY 14850             |                                      |  |  |
|                                                                                                    | 2044                                                     | i56 Paule                     | tte Manos                                     |                                      |  |  |
| Section 2 - Documenting any                                                                                                    | Current Name                                             | Current Add                   | dress                                         |                                      |  |  |
| instance where a voter's right to                                                                                                    | Section 2: Voter Challenges                              |                               |                                               |                                      |  |  |
| vote is being challenged. In this                                                                                                    | Voter Name<br>Be                                         | obette Field 123              | ess<br>Main St., Cortland, NY 13045           |                                      |  |  |
| instance you enter the required                                                                                                    | 1 Voter ID No.                                           | 111222 Name of Ch<br>Ja       | nallenger Reason for Ch<br>usi Stream Lives o | allenge<br>utside the county         |  |  |
| information on the Challenge                                                                                                    | Voter Name                                               | Comeo-Adams Voter Addr<br>111 | ess<br>1 3rd St., Ithaca, NY 14850            |                                      |  |  |
| Depart If after the palls along                                                                                                    | 2 Voter ID No. 2.                                        | 22333 Name of Ch<br>Ja        | nallenger Reason for Ch<br>así Stream Signat  | allenge<br><i>aure Doesn't match</i> |  |  |
| ne voter has been shallonged                                                                                                    | Voter Name                                               | Voter Addr                    | ess                                           |                                      |  |  |
| no voter has been chanenged,                                                                                                    | Voter ID No.                                             | Name of C                     | nallenger Reason for Ch                       | allenge                              |  |  |
| write "No Chanenges" on the                                                                                                    |                                                          |                               |                                               |                                      |  |  |
| Inst line of Section 2. (see page                                                                                                    |                                                          |                               |                                               |                                      |  |  |
| 20)<br>Section 2 Decomposition                                                                                                    |                                                          |                               |                                               |                                      |  |  |
| Section 3 - Documenting                                                                                                    | Section 3: Voter Assistance – Entered on Poll Pad        |                               |                                               |                                      |  |  |
| instances when voters need                                                                                                    |                                                          |                               |                                               |                                      |  |  |
| assistance in marking their                                                                                                    |                                                          |                               |                                               |                                      |  |  |
| ballot. All activity in Section 3                                                                                                    |                                                          |                               |                                               |                                      |  |  |
| is only entered into the Poll Pad.                                                                                                    |                                                          |                               |                                               |                                      |  |  |
| Section 4 is for documenting                                                                                                    | Section                                                  | n 4: Affidavit Ballots (enter | red on Poll Pad) Court Orders – (             | entered below)                       |  |  |
| instances when an Affidavit                                                                                                    | 1                                                        | Voter Name                    | Voter Address                                 | Voter ID No. or Ballot Stub No.      |  |  |
| Ballot is being issued to a voter                                                                                                    |                                                          |                               |                                               |                                      |  |  |
| (see pages 2-9) OR when a voter                                                                                                    |                                                          |                               |                                               |                                      |  |  |
| is voting by Court Order. Any                                                                                                    |                                                          |                               |                                               |                                      |  |  |
| information regarding Affidavit                                                                                                    |                                                          |                               |                                               |                                      |  |  |
| voters is only entered into the                                                                                                    |                                                          |                               |                                               |                                      |  |  |
| Poll Pad. If the voter is voting                                                                                                    |                                                          |                               |                                               |                                      |  |  |
| by Court Order (see page 29),                                                                                                    |                                                          |                               |                                               |                                      |  |  |
| you enter the required                                                                                                    |                                                          |                               |                                               |                                      |  |  |
| information in Section 4 on the                                                                                                    |                                                          |                               |                                               |                                      |  |  |
| Challenge Report                                                                                                    |                                                          |                               |                                               |                                      |  |  |
| If you do not process any                                                                                                    |                                                          |                               |                                               |                                      |  |  |
| voters with a Court Order,                                                                                                    | Section                                                  | n 4: Affidavit Ballots (enter | red on Poll Pad) Court Orders – (             | entered below)                       |  |  |
| write "None" on the first line                                                                                                    |                                                          | Voter Name                    | Voter Address                                 | Voter ID No. or Ballot Stub No.      |  |  |
| of Section 4.                                                                                                    | 1 Court Order                                            | None                          |                                               |                                      |  |  |
|                                                                                                    | 2 🗆 Court Order                                          |                               |                                               |                                      |  |  |

| BE SURE TO SIGN THE<br>CHALLENGE REPORT AT<br>THE END OF THE NIGHT! | Lehman Alternative<br>Lehman Sternative<br>We have used Address. Charge<br>respirate duelt, built to statistic be fait to<br>enter and address. Charge<br>enter and address record a due proce-<br>tance and address record a due proce-<br>tance and address record a due proce- | INFORMATION COUNTY BOARD OF ELECTIONS Community School . Ithaca City 1.2 November 7, 2023 Characterization of the second base of the second base | 9                                                                                 | Current Name<br>Voter ID No.<br>Current Name<br>Voter ID No.<br>Current Name<br>Current Name | Section 1: Name an         Car           015         015           016         016           016         016           016         016 | d Address Changes and Typo Correct<br>net Address<br>net Address<br>net Address<br>Name Indfor Address<br>net Address<br>Net Address<br>Name Entfor Address | tions                           |
|---------------------------------------------------------------------|----------------------------------------------------------------------------------------------------|----------------------------------------------------------------------------------------------------|-----------------------------------------------------------------------------------|----------------------------------------------------------------------------------------------|----------------------------------------------------------------------------------------------------|----------------------------------------------------------------------------------------------------|---------------------------------|
|                                                                     | Section 1: Name and Address Changes and Typo Corrections                                                                                                    |                                                                                                    |                                                                                   | Current Name                                                                                 | Cur                                                                                                    | rent Address                                                                                                    |                                 |
|                                                                     | Current Name                                                                                                    | Current Address                                                                                                    |                                                                                   | Voter ID No.                                                                                 | 01d                                                                                                    | Old Name and/or Address                                                                                                    |                                 |
|                                                                     | Voterio No.                                                                                                    | Uid name and/or Address                                                                                                    |                                                                                   | Ourrent Name                                                                                 | Our                                                                                                    | vent Address                                                                                                    |                                 |
|                                                                     | Current Name                                                                                                    | Current Address                                                                                                    | 1                                                                                 | Voter ID No.                                                                                 | oid                                                                                                    | Name and/or Address                                                                                                    |                                 |
|                                                                     | * Voter ID No.                                                                                                    | Old Name and/or Address                                                                                                    |                                                                                   | Current Name                                                                                 | Cur                                                                                                    | rent Address                                                                                                    |                                 |
|                                                                     | Current Name                                                                                                    | Current Address                                                                                                    | 14                                                                                | Voter ID No.                                                                                 | 00                                                                                                    | Name and/or Address                                                                                                    |                                 |
|                                                                     | 3 Voter ID No.                                                                                                    | Old Name and/or Address                                                                                                    |                                                                                   | Outrant Name                                                                                 |                                                                                                    | was tabless                                                                                                    |                                 |
|                                                                     | Current Name                                                                                                    | Current Address                                                                                                    | 19                                                                                |                                                                                              | 0.1                                                                                                    | Ten muless                                                                                                    |                                 |
|                                                                     | 4 Voter ID No.                                                                                                    | Old Name and/or Address                                                                                                    |                                                                                   | Voter ID No.                                                                                 | Old                                                                                                    | Name and/or Address                                                                                                    |                                 |
|                                                                     | Current Name                                                                                                    | Current Address                                                                                                    |                                                                                   | Section 2: Voter Challenges                                                                  |                                                                                                    |                                                                                                    |                                 |
|                                                                     |                                                                                                    |                                                                                                    |                                                                                   | Voter Name                                                                                   | Vol                                                                                                    | ler Address                                                                                                    |                                 |
|                                                                     | Voter ID No.                                                                                                    | Old Name and/or Address                                                                                                    |                                                                                   | Veter ID No.                                                                                 | Ret                                                                                                    | me of Challenger Reason fi                                                                                                    | r Gallenge                      |
|                                                                     | Ourrent Name                                                                                                    | Current Address                                                                                                    | 2                                                                                 | Voter Name                                                                                   | Vol                                                                                                    | ter Address                                                                                                    |                                 |
|                                                                     | 6 Voter ID No.                                                                                                    | Old Name and/or Address                                                                                                    | -                                                                                 | Voter Nome                                                                                   | Vot                                                                                                    | ter Address                                                                                                    | r Guilenge                      |
|                                                                     | Current Name                                                                                                    | Current Address                                                                                                    | 3                                                                                 | Voter ID No.                                                                                 | Nat                                                                                                    | me of Challenger Reason fr                                                                                                    | r Challenge                     |
|                                                                     | 7 Voter ID No.                                                                                                    | Old Name and/or Address                                                                                                    | -                                                                                 |                                                                                              | Section 3: Vot                                                                                                    | er Assistance – Entered on Poll Pad                                                                                                    |                                 |
|                                                                     |                                                                                                    |                                                                                                    | Section 4: Affidavit Ballots (entered on Poll Pad) Court Orders – (entered below) |                                                                                              |                                                                                                    |                                                                                                    |                                 |
|                                                                     | Current Name                                                                                                    | Current Address                                                                                                    |                                                                                   |                                                                                              | Voter Mame                                                                                                    | Voter Address                                                                                                    | Voter ID No. or Ballot Stub No. |
|                                                                     | 8 Voter ID No.                                                                                                    | Old Name and/or Address                                                                                                    | 1                                                                                 | Court Order                                                                                  |                                                                                                    |                                                                                                    |                                 |
|                                                                     |                                                                                                    |                                                                                                    | 2                                                                                 | Court Order                                                                                  |                                                                                                    |                                                                                                    |                                 |

# **EMERGENCY BALLOT PROCEDURE**

| If you have used the Emergency Ballot Bag during the day, follow these |                                                                                                    |  |  |  |
|------------------------------------------------------------------------|----------------------------------------------------------------------------------------------------|--|--|--|
| instructions:<br>After the polls have closed:                          |                                                                                                    |  |  |  |
|                                                                        |                                                                                                    |  |  |  |
| CLEARCAST MACHINE!                                                     |                                                                                                    |  |  |  |
| In a bi-partisan manner, open the                                      |                                                                                                    |  |  |  |
| Emergency Ballot Bag                                                   |                                                                                                    |  |  |  |
| Remove any ballots and cast them through                               |                                                                                                    |  |  |  |
| the ClearCast.                                                         | How to Vote on ClearCast Co<br>Courtable                                                                                                    |  |  |  |
| Any ballots that cannot be scanned, put                                | Toursens county                                                                                                    |  |  |  |
| them in the Emergency Ballots Canvassed                                |                                                                                                    |  |  |  |
| by Hand bag.<br>Place this bag in the Affidavit Ballot Bag.            | TATION OF CARE AND AND AND AND AND AND AND AND AND AND                                                                                                    |  |  |  |
| Tall the Inspectors how many hallots                                   | After Canses All Not Class                                                                                                    |  |  |  |
| would not scan                                                         |                                                                                                    |  |  |  |
| Inspectors will need to record that number                             | POLL OPENING AND POLL CLOSING: Poll Workers shall confirm that this form is dated with today's<br>date and that the number of buildes care on the scame-only working machine is correct at the start of the votag                                                                                                    |  |  |  |
| on the Ballot Reconciliation Form on line                              | A. Starting Total of Ballou Cast      Total Ballou Saw and the offen and the offen and the offe |  |  |  |
| E, on the Closing Certification Ballot Log                             | D. Ensuing Local of Daliofs Last     Definition of Daliofs Last     C. Ballots Scanned today (B-A)     D Abundonad Ballots     D Abundonad Ballots     D Dalions                                                                                                    |  |  |  |
| on line B.                                                             | E. Emergency Ballot. Canvased by Hand TOTAL SCANNED VERMAUK (C-CM) E.<br>F. Total Ballots Generated (C+D+E) TOTAL SCANNED VERMITED BALLOTS (A+E) E.<br>TOTAL SCANNED VERMITED BALLOTS (A+E) E.                                                                                                    |  |  |  |
| Proceed with step 2 of the closing                                     | F Tompking County DSM Doll Closing Checklict                                                                                                    |  |  |  |
| checklist.                                                             | 10mpkins County FSIM Fon Closing Checklist                                                                                                    |  |  |  |